## Inspiron 15 3000 Service Manual

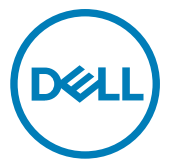

Computer Model: Inspiron 15-3565 Regulatory Model: P63F Regulatory Type: P63F003

## Notes, cautions, and warnings

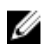

NOTE: A NOTE indicates important information that helps you make better use of your product.

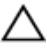

CAUTION: A CAUTION indicates either potential damage to hardware or loss of data and tells you how to avoid the problem.

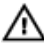

WARNING: A WARNING indicates a potential for property damage, personal injury, or death.

**Copyright © 2016 Dell Inc. or its subsidiaries. All rights reserved.** Dell, EMC, and other trademarks are trademarks of Dell Inc. or its subsidiaries. Other trademarks may be trademarks of their respective owners.

2016 - 11

Rev. A00

## Contents

| Before working inside your computer | 10 |
|-------------------------------------|----|
| Before you begin                    |    |
| Safety instructions                 |    |
| Recommended tools                   |    |
| Screw list                          |    |
| After working inside your computer  | 14 |
| Removing the battery                | 15 |
| Procedure                           |    |
| Replacing the battery               | 17 |
| Procedure                           | 17 |
| Removing the optical drive          | 18 |
| Prerequisites                       |    |
| Procedure                           |    |
| Replacing the optical drive         | 21 |
| Procedure                           |    |
| Post-requisites                     |    |
| Removing the keyboard               | 22 |
| Prerequisites                       |    |
| Procedure                           |    |

| Procedure       25         Post-requisites       26         Prerequisites       26         Procedure       26         Procedure       26         Procedure       26         Procedure       26         Procedure       26         Procedure       26         Procedure       26         Replacing the base cover       31         Post-requisites       33         Removing the optical-drive interposer       34         Precedure       34         Procedure       34         Procedure       34         Procedure       34         Procedure       34         Procedure       36         Procedure       36         Procedure       36         Procedure       37         Precequisites       37         Procedure       37         Procedure       37         Procedure       37         Procedure       37         Procedure       40         Post-requisites       41         Removing the hard drive       40         Post-requisites       41         Remo                                                                                                    | Replacing the keyboard                 |    |           |                          |  |                                                                                                    |           |  |                                                                                                    |                 |  |                                                                                                    |                                       |    |                                                                                                    |               |  |                                                                                                    |           |  |                                                                                                    |                                        |  |                                                                                                    |           |  |                                                                                                    |                 |  |               |                         |  |           |               |  |                                                                                                    |           |  |           |                          |    |                 |           |    |                             |                 |  |               |                             |    |             |               |    |  |           |    |
|----------------------------------------------------------------------------------------------------|----------------------------------------|----|-----------|--------------------------|--|----------------------------------------------------------------------------------------------------|-----------|--|----------------------------------------------------------------------------------------------------|-----------------|--|----------------------------------------------------------------------------------------------------|---------------------------------------|----|----------------------------------------------------------------------------------------------------|---------------|--|----------------------------------------------------------------------------------------------------|-----------|--|----------------------------------------------------------------------------------------------------|----------------------------------------|--|----------------------------------------------------------------------------------------------------|-----------|--|----------------------------------------------------------------------------------------------------|-----------------|--|---------------|-------------------------|--|-----------|---------------|--|----------------------------------------------------------------------------------------------------|-----------|--|-----------|--------------------------|----|-----------------|-----------|----|-----------------------------|-----------------|--|---------------|-----------------------------|----|-------------|---------------|----|--|-----------|----|
| Post-requisites.       25         Removing the base cover.       26         Procedure.       26         Procedure.       26         Replacing the base cover.       31         Procedure.       31         Post-requisites.       33         Removing the optical-drive interposer.       34         Prerequisites.       34         Procedure.       34         Procedure.       34         Procedure.       34         Procedure.       34         Procedure.       34         Procedure.       34         Procedure.       34         Procedure.       34         Procedure.       34         Procedure.       34         Procedure.       36         Procedure.       36         Procedure.       37         Procedure.       37         Procedure.       37         Procedure.       37         Procedure.       37         Procedure.       40         Post-requisites.       41         Removing the hard drive.       40         Post-requisites.       41         Removing the memory module                                                                                                    | Procedure                              |    |           |                          |  |                                                                                                    |           |  |                                                                                                    |                 |  |                                                                                                    |                                       |    |                                                                                                    |               |  |                                                                                                    |           |  |                                                                                                    |                                        |  |                                                                                                    |           |  |                                                                                                    |                 |  |               |                         |  |           |               |  |                                                                                                    |           |  |           |                          |    |                 |           |    |                             |                 |  |               |                             |    |             |               |    |  |           |    |
| Removing the base cover       26         Prerequisites       26         Procedure       26         Replacing the base cover       26         Replacing the base cover       31         Procedure       31         Post-requisites       33         Removing the optical-drive interposer       34         Prerequisites       34         Procedure       34         Procedure       34         Procedure       34         Procedure       34         Procedure       34         Procedure       34         Procedure       34         Procedure       34         Procedure       36         Post-requisites       36         Post-requisites       36         Procedure       37         Procedure       37         Procedure       37         Procedure       37         Procedure       40         Procedure       40         Post-requisites       41         Removing the memory modules       42         Procedure       42         Procedure       42         Procedure       42                                                                                                    | Post-requisites                        |    |           |                          |  |                                                                                                    |           |  |                                                                                                    |                 |  |                                                                                                    |                                       |    |                                                                                                    |               |  |                                                                                                    |           |  |                                                                                                    |                                        |  |                                                                                                    |           |  |                                                                                                    |                 |  |               |                         |  |           |               |  |                                                                                                    |           |  |           |                          |    |                 |           |    |                             |                 |  |               |                             |    |             |               |    |  |           |    |
| Prerequisites       26         Procedure       26         Replacing the base cover       31         Procedure       31         Post-requisites       33         Removing the optical-drive interposer       34         Prerequisites       34         Procedure       34         Procedure       34         Procedure       34         Procedure       34         Procedure       34         Procedure       34         Procedure       34         Procedure       34         Procedure       34         Procedure       34         Procedure       34         Procedure       36         Post-requisites       36         Replacing the hard drive       37         Procedure       37         Procedure       37         Replacing the hard drive       40         Procedure       40         Post-requisites       41         Removing the memory modules       42         Prerequisites       42         Procedure       42                                                                                                    | Removing the base cover                |    |           |                          |  |                                                                                                    |           |  |                                                                                                    |                 |  |                                                                                                    |                                       |    |                                                                                                    |               |  |                                                                                                    |           |  |                                                                                                    |                                        |  |                                                                                                    |           |  |                                                                                                    |                 |  |               |                         |  |           |               |  |                                                                                                    |           |  |           |                          |    |                 |           |    |                             |                 |  |               |                             |    |             |               |    |  |           |    |
| Procedure.       26         Replacing the base cover.       31         Procedure.       31         Post-requisites.       33         Removing the optical-drive interposer.       34         Prerequisites.       34         Procedure.       34         Procedure.       34         Procedure.       34         Procedure.       34         Procedure.       34         Procedure.       36         Procedure.       36         Post-requisites.       36         Removing the hard drive.       37         Procedure.       37         Procedure.       37         Procedure.       37         Procedure.       37         Procedure.       37         Procedure.       37         Procedure.       37         Procedure.       37         Procedure.       40         Post-requisites.       41         Removing the memory modules.       42         Prerequisites.       42         Procedure.       42                                                                                                    | Prerequisites                          |    |           |                          |  |                                                                                                    |           |  |                                                                                                    |                 |  |                                                                                                    |                                       |    |                                                                                                    |               |  |                                                                                                    |           |  |                                                                                                    |                                        |  |                                                                                                    |           |  |                                                                                                    |                 |  |               |                         |  |           |               |  |                                                                                                    |           |  |           |                          |    |                 |           |    |                             |                 |  |               |                             |    |             |               |    |  |           |    |
| Replacing the base cover.       31         Procedure.       31         Post-requisites.       33         Removing the optical-drive interposer.       34         Procedure.       34         Procedure.       34         Procedure.       34         Procedure.       34         Procedure.       34         Procedure.       36         Post-requisites.       36         Post-requisites.       36         Post-requisites.       37         Prerequisites.       37         Procedure.       37         Procedure.       37         Procedure.       37         Procedure.       37         Procedure.       37         Procedure.       37         Procedure.       37         Procedure.       40         Procedure.       40         Procedure.       40         Procedure.       40         Procedure.       40         Procedure.       40         Procedure.       40         Procedure.       40         Procedure.       40         Procedure.       40 <tr td="" td<=""><td>Procedure</td><td>26</td></tr> <tr><td>Procedure</td><td>Replacing the base cover</td><td></td></tr> <tr><td>Post-requisites.       33         Removing the optical-drive interposer.       34         Prerequisites.       34         Procedure.       34         Replacing the optical-drive interposer.       36         Procedure.       36         Post-requisites.       36         Post-requisites.       36         Removing the hard drive.       37         Prerequisites.       37         Procedure.       37         Procedure.       37         Procedure.       37         Procedure.       37         Procedure.       37         Procedure.       37         Procedure.       37         Procedure.       40         Procedure.       40         Procedure.       40         Procedure.       41         Removing the memory modules.       42         Procedure.       42         Procedure.       42         Procedure.       42</td><td>Procedure</td><td></td></tr> <tr><td>Removing the optical-drive interposer.       34         Prerequisites.       34         Procedure.       34         Replacing the optical-drive interposer.       36         Procedure.       36         Post-requisites.       36         Replacing the hard drive.       37         Prerequisites.       37         Procedure.       37         Procedure.       37         Procedure.       37         Procedure.       37         Procedure.       37         Procedure.       37         Procedure.       37         Procedure.       37         Procedure.       37         Procedure.       37         Procedure.       40         Procedure.       40         Procedure.       40         Procedure.       40         Procedure.       41         Removing the memory modules.       42         Procedure.       42         Procedure.       42         Procedure.       42</td><td>Post-requisites</td><td></td></tr> <tr><td>Prerequisites       34         Procedure       34         Replacing the optical-drive interposer       36         Procedure       36         Post-requisites       36         Removing the hard drive       37         Prerequisites       37         Procedure       37         Procedure       37         Procedure       37         Procedure       37         Procedure       37         Replacing the hard drive       40         Procedure       40         Post-requisites       41         Removing the memory modules       42         Prerequisites       42         Procedure       42         Procedure       42         Procedure       42</td><td>Removing the optical-drive interposer</td><td>34</td></tr> <tr><td>Procedure.       .34         Replacing the optical-drive interposer.       .36         Procedure.       .36         Post-requisites.       .36         Removing the hard drive.       .37         Prerequisites.       .37         Procedure.       .37         Procedure.       .37         Procedure.       .37         Procedure.       .37         Procedure.       .37         Procedure.       .37         Procedure.       .37         Procedure.       .37         Procedure.       .37         Procedure.       .37         Procedure.       .37         Procedure.       .40         Post-requisites.       .41         Prerequisites.       .41         Prerequisites.       .42         Procedure.       .42         Procedure.       .42</td><td>Prerequisites</td><td></td></tr> <tr><td>Replacing the optical-drive interposer       36         Procedure.       36         Post-requisites.       36         Removing the hard drive.       37         Prerequisites.       37         Procedure.       37         Procedure.       37         Procedure.       37         Replacing the hard drive.       40         Procedure.       40         Post-requisites.       41         Removing the memory modules.       42         Prerequisites.       42         Procedure.       42         Procedure.       42         Procedure.       42</td><td>Procedure</td><td></td></tr> <tr><td>Procedure.       .36         Post-requisites.       .36         Removing the hard drive.       .37         Procedure.       .37         Procedure.       .37         Replacing the hard drive.       .40         Procedure.       .40         Post-requisites.       .41         Removing the memory modules.       .42         Procedure.       .42         Procedure.       .42         Procedure.       .42         Procedure.       .42         Procedure.       .42         Procedure.       .42         Procedure.       .42         Procedure.       .42</td><td>Replacing the optical-drive interposer</td><td></td></tr> <tr><td>Post-requisites.       36         Removing the hard drive.       37         Prerequisites.       37         Procedure.       37         Replacing the hard drive.       40         Procedure.       40         Post-requisites.       41         Removing the memory modules.       42         Prerequisites.       42         Procedure.       42         Procedure.       42</td><td>Procedure</td><td></td></tr> <tr><td>Removing the hard drive.       37         Prerequisites.       37         Procedure.       37         Replacing the hard drive.       40         Procedure.       40         Post-requisites.       41         Removing the memory modules.       42         Prerequisites.       42         Procedure.       42         Procedure.       42         Procedure.       42</td><td>Post-requisites</td><td></td></tr> <tr><td>Prerequisites</td><td>Removing the hard drive</td><td></td></tr> <tr><td>Procedure</td><td>Prerequisites</td><td></td></tr> <tr><td>Replacing the hard drive       40         Procedure       40         Post-requisites       41         Removing the memory modules       42         Prerequisites       42         Procedure       42         Procedure       42</td><td>Procedure</td><td></td></tr> <tr><td>Procedure</td><td>Replacing the hard drive</td><td>40</td></tr> <tr><td>Post-requisites</td><td>Procedure</td><td>40</td></tr> <tr><td>Removing the memory modules</td><td>Post-requisites</td><td></td></tr> <tr><td>Prerequisites</td><td>Removing the memory modules</td><td> 42</td></tr> <tr><td>Procedure42</td><td>Prerequisites</td><td>42</td></tr> <tr><td></td><td>Procedure</td><td>42</td></tr> | Procedure                              | 26 | Procedure | Replacing the base cover |  | Post-requisites.       33         Removing the optical-drive interposer.       34         Prerequisites.       34         Procedure.       34         Replacing the optical-drive interposer.       36         Procedure.       36         Post-requisites.       36         Post-requisites.       36         Removing the hard drive.       37         Prerequisites.       37         Procedure.       37         Procedure.       37         Procedure.       37         Procedure.       37         Procedure.       37         Procedure.       37         Procedure.       37         Procedure.       40         Procedure.       40         Procedure.       40         Procedure.       41         Removing the memory modules.       42         Procedure.       42         Procedure.       42         Procedure.       42 | Procedure |  | Removing the optical-drive interposer.       34         Prerequisites.       34         Procedure.       34         Replacing the optical-drive interposer.       36         Procedure.       36         Post-requisites.       36         Replacing the hard drive.       37         Prerequisites.       37         Procedure.       37         Procedure.       37         Procedure.       37         Procedure.       37         Procedure.       37         Procedure.       37         Procedure.       37         Procedure.       37         Procedure.       37         Procedure.       37         Procedure.       40         Procedure.       40         Procedure.       40         Procedure.       40         Procedure.       41         Removing the memory modules.       42         Procedure.       42         Procedure.       42         Procedure.       42 | Post-requisites |  | Prerequisites       34         Procedure       34         Replacing the optical-drive interposer       36         Procedure       36         Post-requisites       36         Removing the hard drive       37         Prerequisites       37         Procedure       37         Procedure       37         Procedure       37         Procedure       37         Procedure       37         Replacing the hard drive       40         Procedure       40         Post-requisites       41         Removing the memory modules       42         Prerequisites       42         Procedure       42         Procedure       42         Procedure       42 | Removing the optical-drive interposer | 34 | Procedure.       .34         Replacing the optical-drive interposer.       .36         Procedure.       .36         Post-requisites.       .36         Removing the hard drive.       .37         Prerequisites.       .37         Procedure.       .37         Procedure.       .37         Procedure.       .37         Procedure.       .37         Procedure.       .37         Procedure.       .37         Procedure.       .37         Procedure.       .37         Procedure.       .37         Procedure.       .37         Procedure.       .37         Procedure.       .40         Post-requisites.       .41         Prerequisites.       .41         Prerequisites.       .42         Procedure.       .42         Procedure.       .42 | Prerequisites |  | Replacing the optical-drive interposer       36         Procedure.       36         Post-requisites.       36         Removing the hard drive.       37         Prerequisites.       37         Procedure.       37         Procedure.       37         Procedure.       37         Replacing the hard drive.       40         Procedure.       40         Post-requisites.       41         Removing the memory modules.       42         Prerequisites.       42         Procedure.       42         Procedure.       42         Procedure.       42 | Procedure |  | Procedure.       .36         Post-requisites.       .36         Removing the hard drive.       .37         Procedure.       .37         Procedure.       .37         Replacing the hard drive.       .40         Procedure.       .40         Post-requisites.       .41         Removing the memory modules.       .42         Procedure.       .42         Procedure.       .42         Procedure.       .42         Procedure.       .42         Procedure.       .42         Procedure.       .42         Procedure.       .42         Procedure.       .42 | Replacing the optical-drive interposer |  | Post-requisites.       36         Removing the hard drive.       37         Prerequisites.       37         Procedure.       37         Replacing the hard drive.       40         Procedure.       40         Post-requisites.       41         Removing the memory modules.       42         Prerequisites.       42         Procedure.       42         Procedure.       42 | Procedure |  | Removing the hard drive.       37         Prerequisites.       37         Procedure.       37         Replacing the hard drive.       40         Procedure.       40         Post-requisites.       41         Removing the memory modules.       42         Prerequisites.       42         Procedure.       42         Procedure.       42         Procedure.       42 | Post-requisites |  | Prerequisites | Removing the hard drive |  | Procedure | Prerequisites |  | Replacing the hard drive       40         Procedure       40         Post-requisites       41         Removing the memory modules       42         Prerequisites       42         Procedure       42         Procedure       42 | Procedure |  | Procedure | Replacing the hard drive | 40 | Post-requisites | Procedure | 40 | Removing the memory modules | Post-requisites |  | Prerequisites | Removing the memory modules | 42 | Procedure42 | Prerequisites | 42 |  | Procedure | 42 |
| Procedure                                                                                                    | 26                                     |    |           |                          |  |                                                                                                    |           |  |                                                                                                    |                 |  |                                                                                                    |                                       |    |                                                                                                    |               |  |                                                                                                    |           |  |                                                                                                    |                                        |  |                                                                                                    |           |  |                                                                                                    |                 |  |               |                         |  |           |               |  |                                                                                                    |           |  |           |                          |    |                 |           |    |                             |                 |  |               |                             |    |             |               |    |  |           |    |
| Procedure                                                                                                    | Replacing the base cover               |    |           |                          |  |                                                                                                    |           |  |                                                                                                    |                 |  |                                                                                                    |                                       |    |                                                                                                    |               |  |                                                                                                    |           |  |                                                                                                    |                                        |  |                                                                                                    |           |  |                                                                                                    |                 |  |               |                         |  |           |               |  |                                                                                                    |           |  |           |                          |    |                 |           |    |                             |                 |  |               |                             |    |             |               |    |  |           |    |
| Post-requisites.       33         Removing the optical-drive interposer.       34         Prerequisites.       34         Procedure.       34         Replacing the optical-drive interposer.       36         Procedure.       36         Post-requisites.       36         Post-requisites.       36         Removing the hard drive.       37         Prerequisites.       37         Procedure.       37         Procedure.       37         Procedure.       37         Procedure.       37         Procedure.       37         Procedure.       37         Procedure.       37         Procedure.       40         Procedure.       40         Procedure.       40         Procedure.       41         Removing the memory modules.       42         Procedure.       42         Procedure.       42         Procedure.       42                                                                                                    | Procedure                              |    |           |                          |  |                                                                                                    |           |  |                                                                                                    |                 |  |                                                                                                    |                                       |    |                                                                                                    |               |  |                                                                                                    |           |  |                                                                                                    |                                        |  |                                                                                                    |           |  |                                                                                                    |                 |  |               |                         |  |           |               |  |                                                                                                    |           |  |           |                          |    |                 |           |    |                             |                 |  |               |                             |    |             |               |    |  |           |    |
| Removing the optical-drive interposer.       34         Prerequisites.       34         Procedure.       34         Replacing the optical-drive interposer.       36         Procedure.       36         Post-requisites.       36         Replacing the hard drive.       37         Prerequisites.       37         Procedure.       37         Procedure.       37         Procedure.       37         Procedure.       37         Procedure.       37         Procedure.       37         Procedure.       37         Procedure.       37         Procedure.       37         Procedure.       37         Procedure.       40         Procedure.       40         Procedure.       40         Procedure.       40         Procedure.       41         Removing the memory modules.       42         Procedure.       42         Procedure.       42         Procedure.       42                                                                                                    | Post-requisites                        |    |           |                          |  |                                                                                                    |           |  |                                                                                                    |                 |  |                                                                                                    |                                       |    |                                                                                                    |               |  |                                                                                                    |           |  |                                                                                                    |                                        |  |                                                                                                    |           |  |                                                                                                    |                 |  |               |                         |  |           |               |  |                                                                                                    |           |  |           |                          |    |                 |           |    |                             |                 |  |               |                             |    |             |               |    |  |           |    |
| Prerequisites       34         Procedure       34         Replacing the optical-drive interposer       36         Procedure       36         Post-requisites       36         Removing the hard drive       37         Prerequisites       37         Procedure       37         Procedure       37         Procedure       37         Procedure       37         Procedure       37         Replacing the hard drive       40         Procedure       40         Post-requisites       41         Removing the memory modules       42         Prerequisites       42         Procedure       42         Procedure       42         Procedure       42                                                                                                    | Removing the optical-drive interposer  | 34 |           |                          |  |                                                                                                    |           |  |                                                                                                    |                 |  |                                                                                                    |                                       |    |                                                                                                    |               |  |                                                                                                    |           |  |                                                                                                    |                                        |  |                                                                                                    |           |  |                                                                                                    |                 |  |               |                         |  |           |               |  |                                                                                                    |           |  |           |                          |    |                 |           |    |                             |                 |  |               |                             |    |             |               |    |  |           |    |
| Procedure.       .34         Replacing the optical-drive interposer.       .36         Procedure.       .36         Post-requisites.       .36         Removing the hard drive.       .37         Prerequisites.       .37         Procedure.       .37         Procedure.       .37         Procedure.       .37         Procedure.       .37         Procedure.       .37         Procedure.       .37         Procedure.       .37         Procedure.       .37         Procedure.       .37         Procedure.       .37         Procedure.       .37         Procedure.       .40         Post-requisites.       .41         Prerequisites.       .41         Prerequisites.       .42         Procedure.       .42         Procedure.       .42                                                                                                    | Prerequisites                          |    |           |                          |  |                                                                                                    |           |  |                                                                                                    |                 |  |                                                                                                    |                                       |    |                                                                                                    |               |  |                                                                                                    |           |  |                                                                                                    |                                        |  |                                                                                                    |           |  |                                                                                                    |                 |  |               |                         |  |           |               |  |                                                                                                    |           |  |           |                          |    |                 |           |    |                             |                 |  |               |                             |    |             |               |    |  |           |    |
| Replacing the optical-drive interposer       36         Procedure.       36         Post-requisites.       36         Removing the hard drive.       37         Prerequisites.       37         Procedure.       37         Procedure.       37         Procedure.       37         Replacing the hard drive.       40         Procedure.       40         Post-requisites.       41         Removing the memory modules.       42         Prerequisites.       42         Procedure.       42         Procedure.       42         Procedure.       42                                                                                                    | Procedure                              |    |           |                          |  |                                                                                                    |           |  |                                                                                                    |                 |  |                                                                                                    |                                       |    |                                                                                                    |               |  |                                                                                                    |           |  |                                                                                                    |                                        |  |                                                                                                    |           |  |                                                                                                    |                 |  |               |                         |  |           |               |  |                                                                                                    |           |  |           |                          |    |                 |           |    |                             |                 |  |               |                             |    |             |               |    |  |           |    |
| Procedure.       .36         Post-requisites.       .36         Removing the hard drive.       .37         Procedure.       .37         Procedure.       .37         Replacing the hard drive.       .40         Procedure.       .40         Post-requisites.       .41         Removing the memory modules.       .42         Procedure.       .42         Procedure.       .42         Procedure.       .42         Procedure.       .42         Procedure.       .42         Procedure.       .42         Procedure.       .42         Procedure.       .42                                                                                                    | Replacing the optical-drive interposer |    |           |                          |  |                                                                                                    |           |  |                                                                                                    |                 |  |                                                                                                    |                                       |    |                                                                                                    |               |  |                                                                                                    |           |  |                                                                                                    |                                        |  |                                                                                                    |           |  |                                                                                                    |                 |  |               |                         |  |           |               |  |                                                                                                    |           |  |           |                          |    |                 |           |    |                             |                 |  |               |                             |    |             |               |    |  |           |    |
| Post-requisites.       36         Removing the hard drive.       37         Prerequisites.       37         Procedure.       37         Replacing the hard drive.       40         Procedure.       40         Post-requisites.       41         Removing the memory modules.       42         Prerequisites.       42         Procedure.       42         Procedure.       42                                                                                                    | Procedure                              |    |           |                          |  |                                                                                                    |           |  |                                                                                                    |                 |  |                                                                                                    |                                       |    |                                                                                                    |               |  |                                                                                                    |           |  |                                                                                                    |                                        |  |                                                                                                    |           |  |                                                                                                    |                 |  |               |                         |  |           |               |  |                                                                                                    |           |  |           |                          |    |                 |           |    |                             |                 |  |               |                             |    |             |               |    |  |           |    |
| Removing the hard drive.       37         Prerequisites.       37         Procedure.       37         Replacing the hard drive.       40         Procedure.       40         Post-requisites.       41         Removing the memory modules.       42         Prerequisites.       42         Procedure.       42         Procedure.       42         Procedure.       42                                                                                                    | Post-requisites                        |    |           |                          |  |                                                                                                    |           |  |                                                                                                    |                 |  |                                                                                                    |                                       |    |                                                                                                    |               |  |                                                                                                    |           |  |                                                                                                    |                                        |  |                                                                                                    |           |  |                                                                                                    |                 |  |               |                         |  |           |               |  |                                                                                                    |           |  |           |                          |    |                 |           |    |                             |                 |  |               |                             |    |             |               |    |  |           |    |
| Prerequisites                                                                                                    | Removing the hard drive                |    |           |                          |  |                                                                                                    |           |  |                                                                                                    |                 |  |                                                                                                    |                                       |    |                                                                                                    |               |  |                                                                                                    |           |  |                                                                                                    |                                        |  |                                                                                                    |           |  |                                                                                                    |                 |  |               |                         |  |           |               |  |                                                                                                    |           |  |           |                          |    |                 |           |    |                             |                 |  |               |                             |    |             |               |    |  |           |    |
| Procedure                                                                                                    | Prerequisites                          |    |           |                          |  |                                                                                                    |           |  |                                                                                                    |                 |  |                                                                                                    |                                       |    |                                                                                                    |               |  |                                                                                                    |           |  |                                                                                                    |                                        |  |                                                                                                    |           |  |                                                                                                    |                 |  |               |                         |  |           |               |  |                                                                                                    |           |  |           |                          |    |                 |           |    |                             |                 |  |               |                             |    |             |               |    |  |           |    |
| Replacing the hard drive       40         Procedure       40         Post-requisites       41         Removing the memory modules       42         Prerequisites       42         Procedure       42         Procedure       42                                                                                                    | Procedure                              |    |           |                          |  |                                                                                                    |           |  |                                                                                                    |                 |  |                                                                                                    |                                       |    |                                                                                                    |               |  |                                                                                                    |           |  |                                                                                                    |                                        |  |                                                                                                    |           |  |                                                                                                    |                 |  |               |                         |  |           |               |  |                                                                                                    |           |  |           |                          |    |                 |           |    |                             |                 |  |               |                             |    |             |               |    |  |           |    |
| Procedure                                                                                                    | Replacing the hard drive               | 40 |           |                          |  |                                                                                                    |           |  |                                                                                                    |                 |  |                                                                                                    |                                       |    |                                                                                                    |               |  |                                                                                                    |           |  |                                                                                                    |                                        |  |                                                                                                    |           |  |                                                                                                    |                 |  |               |                         |  |           |               |  |                                                                                                    |           |  |           |                          |    |                 |           |    |                             |                 |  |               |                             |    |             |               |    |  |           |    |
| Post-requisites                                                                                                    | Procedure                              | 40 |           |                          |  |                                                                                                    |           |  |                                                                                                    |                 |  |                                                                                                    |                                       |    |                                                                                                    |               |  |                                                                                                    |           |  |                                                                                                    |                                        |  |                                                                                                    |           |  |                                                                                                    |                 |  |               |                         |  |           |               |  |                                                                                                    |           |  |           |                          |    |                 |           |    |                             |                 |  |               |                             |    |             |               |    |  |           |    |
| Removing the memory modules                                                                                                    | Post-requisites                        |    |           |                          |  |                                                                                                    |           |  |                                                                                                    |                 |  |                                                                                                    |                                       |    |                                                                                                    |               |  |                                                                                                    |           |  |                                                                                                    |                                        |  |                                                                                                    |           |  |                                                                                                    |                 |  |               |                         |  |           |               |  |                                                                                                    |           |  |           |                          |    |                 |           |    |                             |                 |  |               |                             |    |             |               |    |  |           |    |
| Prerequisites                                                                                                    | Removing the memory modules            | 42 |           |                          |  |                                                                                                    |           |  |                                                                                                    |                 |  |                                                                                                    |                                       |    |                                                                                                    |               |  |                                                                                                    |           |  |                                                                                                    |                                        |  |                                                                                                    |           |  |                                                                                                    |                 |  |               |                         |  |           |               |  |                                                                                                    |           |  |           |                          |    |                 |           |    |                             |                 |  |               |                             |    |             |               |    |  |           |    |
| Procedure42                                                                                                    | Prerequisites                          | 42 |           |                          |  |                                                                                                    |           |  |                                                                                                    |                 |  |                                                                                                    |                                       |    |                                                                                                    |               |  |                                                                                                    |           |  |                                                                                                    |                                        |  |                                                                                                    |           |  |                                                                                                    |                 |  |               |                         |  |           |               |  |                                                                                                    |           |  |           |                          |    |                 |           |    |                             |                 |  |               |                             |    |             |               |    |  |           |    |
|                                                                                                    | Procedure                              | 42 |           |                          |  |                                                                                                    |           |  |                                                                                                    |                 |  |                                                                                                    |                                       |    |                                                                                                    |               |  |                                                                                                    |           |  |                                                                                                    |                                        |  |                                                                                                    |           |  |                                                                                                    |                 |  |               |                         |  |           |               |  |                                                                                                    |           |  |           |                          |    |                 |           |    |                             |                 |  |               |                             |    |             |               |    |  |           |    |

| Replacing the memory modules     | 44 |
|----------------------------------|----|
| Procedure                        | 44 |
| Post-requisites                  |    |
| Removing the wireless card       | 46 |
| Prerequisites                    | 46 |
| Procedure                        | 46 |
| Replacing the wireless card      |    |
| Procedure                        | 48 |
| Post-requisites                  | 50 |
| Removing the power-button board  | 51 |
| Prerequisites                    |    |
| Procedure                        | 51 |
| Replacing the power-button board | 54 |
| Procedure                        | 54 |
| Post-requisites                  |    |
| Removing the speakers            |    |
| Prerequisites                    |    |
| Procedure                        |    |
| Replacing the speakers           |    |
| Procedure                        |    |
| Post-requisites                  |    |
| Removing the I/O board           | 59 |
| Prerequisites                    |    |
| Procedure                        |    |

| Replacing the I/O board                                                                        | 61 |
|------------------------------------------------------------------------------------------------|----|
| Procedure                                                                                      |    |
| Post-requisites                                                                                | 61 |
| Removing the coin-cell battery                                                                 |    |
| Prerequisites                                                                                  | 62 |
| Procedure                                                                                      | 62 |
| Replacing the coin-cell battery                                                                | 64 |
| Procedure                                                                                      | 64 |
| Post-requisites                                                                                |    |
| Removing the heat sink                                                                         | 65 |
| Prerequisites                                                                                  |    |
| Procedure                                                                                      |    |
| Replacing the heat sink                                                                        | 67 |
| Procedure                                                                                      | 67 |
| Post-requisites                                                                                | 67 |
| Removing the fan                                                                               | 69 |
| Prerequisites                                                                                  |    |
| 1 loroquiorcool                                                                                |    |
| Procedure                                                                                      |    |
| Procedure                                                                                      |    |
| Procedure Replacing the fan Procedure                                                          |    |
| Procedure<br><b>Replacing the fan</b><br>Procedure<br>Post-requisites                          |    |
| Procedure Replacing the fan Procedure Procedure Post-requisites Removing the status-light lens |    |
| Procedure Procedure Procedure Procedure Post-requisites Prerequisites Prerequisites            |    |

| Replacing the status-light lens                                       |    |
|-----------------------------------------------------------------------|----|
| Post-requisites                                                       | 74 |
| Procedure                                                             | 74 |
| Removing the system board                                             | 75 |
| Prerequisites                                                         | 75 |
| Procedure                                                             | 76 |
| Replacing the system board                                            | 80 |
| Procedure                                                             | 80 |
| Post-requisites                                                       | 81 |
| Removing the touch pad                                                | 82 |
| Prerequisites                                                         | 82 |
| Procedure                                                             | 82 |
| Replacing the touch pad                                               | 85 |
| Procedure                                                             | 85 |
| Post-requisites                                                       | 85 |
| Removing the power-adapter port                                       | 87 |
| Prerequisites                                                         | 87 |
| Procedure                                                             | 88 |
| Replacing the power-adapter port                                      | 89 |
|                                                                       |    |
| Procedure                                                             |    |
| Procedure<br>Post-requisites                                          | 89 |
| Procedure Post-requisites Removing the display assembly               |    |
| Procedure Post-requisites Removing the display assembly Prerequisites |    |

| Replacing the display assembly |     |
|--------------------------------|-----|
| Procedure                      |     |
| Post-requisites                |     |
| Removing the display bezel     |     |
| Prerequisites                  |     |
| Procedure                      |     |
| Replacing the display bezel    |     |
| Procedure.                     |     |
| Post-requisites                |     |
| Removing the display panel     |     |
| Prerequisites                  |     |
| ,<br>Procedure                 |     |
| Replacing the display panel    |     |
| Post-requisites                |     |
| Procedure                      |     |
| Removing the camera            |     |
| Prerequisites                  |     |
| Procedure                      |     |
| Replacing the camera           |     |
| Procedure                      |     |
| Post-requisites                |     |
| Removing the display hinges    | 108 |
| Prerequisites                  |     |
| Procedure                      |     |
|                                |     |

| Replacing the display hinges                 | 110 |
|----------------------------------------------|-----|
| Post-requisites                              | 110 |
| Procedure                                    | 110 |
| Removing the display back-cover and antenna  |     |
| assembly                                     | 111 |
| Prerequisites                                | 111 |
| Procedure                                    | 112 |
| Replacing the display back-cover and antenna | 447 |
|                                              | T13 |
| Procedure                                    |     |
| Post-requisites                              |     |
| Removing the palm rest                       | 115 |
| Prerequisites                                | 115 |
| Procedure                                    | 116 |
| Replacing the palm rest                      | 117 |
| Post-requisites                              | 117 |
| Procedure                                    | 118 |
| Diagnostics                                  | 119 |
| Flashing the BIOS                            | 121 |
| Getting help and contacting Dell             | 122 |
| Self-help resources                          | 122 |
| Contacting Dell                              | 123 |

GUID-5D3B1051-9384-409A-8D5B-9B53BD496DE8

Status

Released

#### Before working inside your computer

NOTE: The images in this document may differ from your computer depending on the configuration you ordered.

GUID-B2521C24-A407-4ABB-8022-6D88B53F0B94

**Status** 

Identifier

Released

#### Before you begin

- 1 Save and close all open files and exit all open applications.
- 2 Shut down your computer. Click Start  $\rightarrow \bigcirc$  Power  $\rightarrow$  Shut down.

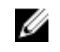

#### NOTE: If you are using a different operating system, see the documentation of your operating system for shut-down instructions.

- **3** Disconnect your computer and all attached devices from their electrical outlets.
- **4** Disconnect all attached network devices and peripherals, such as keyboard, mouse, and monitor from your computer.
- 5 Remove any media card and optical disc from your computer, if applicable.
- 6 Close the display and turn the computer over.

Identifier GUID-71128823-CE64-4E17-9439-DEE95AF668C4
Status Released

#### Safety instructions

Use the following safety guidelines to protect your computer from potential damage and ensure your personal safety.

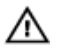

WARNING: Before working inside your computer, read the safety information that shipped with your computer. For more safety best practices, see the Regulatory Compliance home page at <u>www.dell.com/</u>regulatory\_compliance.

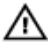

WARNING: Disconnect all power sources before opening the computer cover or panels. After you finish working inside the computer, replace all covers, panels, and screws before connecting to the electrical outlet.

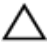

CAUTION: To avoid damaging the computer, ensure that the work surface is flat and clean.

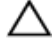

CAUTION: To avoid damaging the components and cards, handle them by their edges, and avoid touching pins and contacts.

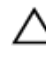

CAUTION: You should only perform troubleshooting and repairs as authorized or directed by the Dell technical assistance team. Damage due to servicing that is not authorized by Dell is not covered by your warranty. See the safety instructions that shipped with the product or at www.dell.com/regulatory\_compliance.

CAUTION: Before touching anything inside your computer, ground yourself by touching an unpainted metal surface, such as the metal at the back of the computer. While you work, periodically touch an unpainted metal surface to dissipate static electricity, which could harm internal components.

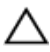

CAUTION: When you disconnect a cable, pull on its connector or on its pull tab, not on the cable itself. Some cables have connectors with locking tabs or thumb-screws that you must disengage before disconnecting the cable. When disconnecting cables, keep them evenly aligned to avoid bending any connector pins. When connecting cables, ensure that the ports and connectors are correctly oriented and aligned.

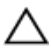

CAUTION: Press and eject any installed card from the media-card reader.

IdentifierGUID-DEA55279-6FE6-4A1F-A152-21F8A5572B33StatusReleased

#### **Recommended tools**

The procedures in this document may require the following tools:

- · Phillips screwdriver
- Plastic scribe

| Identifier | GUID-292955F1-1608-4019-BD6D-60FC125C311F |
|------------|-------------------------------------------|
| Status     | Released                                  |
| Screw list |                                           |

The following table provides the list of screws that are used for securing different components to the palm-rest assembly.

| Component                 | Secured to            | Screw type | Quantity | Screw image |
|---------------------------|-----------------------|------------|----------|-------------|
| Optical-drive<br>assembly | Base cover            | M2x5       | 1        |             |
| Optical-drive<br>bracket  | Optical drive         | M2x3       | 1        |             |
| Base cover                | Palm-rest<br>assembly | M2.5x8     | 8        |             |
| Base cover                | Palm-rest<br>assembly | M2x5       | 2        |             |
| Base cover                | Palm-rest<br>assembly | M2x2       | 3        | P           |
| Base cover                | Palm-rest<br>assembly | M2x5       | 5        |             |

#### Table 1. Screw list

| Component                | Secured to                                        | Screw type            | Quantity | Screw image |
|--------------------------|---------------------------------------------------|-----------------------|----------|-------------|
| Hard-drive<br>assembly   | Palm-rest<br>assembly                             | M2x3                  | 4        |             |
| Hard-drive<br>bracket    | Hard drive                                        | M3x3                  | 4        | <b>E</b>    |
| Wireless-card<br>bracket | System board                                      | M2x3                  | 1        |             |
| Display hinge            | Palm-rest<br>assembly                             | M2.5x8                | 3        |             |
| Power-button<br>board    | Palm-rest<br>assembly                             | M2x2                  | 1        | •           |
| I/O board                | Palm-rest<br>assembly                             | M2x3                  | 1        |             |
| Fan                      | System board                                      | M2x5                  | 2        |             |
| System board             | Palm-rest<br>assembly                             | M2x3                  | 2        |             |
| Touch-pad<br>bracket     | Touch pad                                         | M2x3                  | 6        |             |
| Power-adapter<br>port    | Palm-rest<br>assembly                             | M2x3                  | 1        |             |
| Display panel            | Display back-<br>cover and<br>antenna<br>assembly | M2x3                  | 4        | ę           |
| Display hinges           | Display back-<br>cover and<br>antenna<br>assembly | M2.5xM2.5 big<br>head | 6        |             |

GUID-06588814-2678-4667-9FF9-C009F4BCE185

Status

Released

#### After working inside your computer

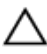

#### CAUTION: Leaving stray or loose screws inside your computer may severely damage your computer.

- 1 Replace all screws and ensure that no stray screws remain inside your computer.
- 2 Connect any external devices, peripherals, or cables you removed before working on your computer.
- **3** Replace any media cards, discs, or any other parts that you removed before working on your computer.
- 4 Connect your computer and all attached devices to their electrical outlets.
- **5** Turn on your computer.

GUID-D9015C06-6CEE-42EA-9215-9D0FD7B827D5

Status

Released

### Removing the battery

WARNING: Before working inside your computer, read the safety information that shipped with your computer and follow the steps in <u>Before</u> <u>working inside your computer</u>. After working inside your computer, follow the instructions in <u>After working inside your computer</u>. For more safety best practices, see the Regulatory Compliance home page at <u>www.dell.com/</u> <u>regulatory\_compliance</u>.

| Identifier | GUID-49480ADF-F1DF-44D3-9858-A979D562A17A |
|------------|-------------------------------------------|
| Status     | Released                                  |
| Procedure  |                                           |

Slide the battery-release latch to the unlocked position.
 You hear a click sound when the battery is unlocked.

**2** Using your fingertips, lift the battery at an angle and remove it from the battery bay.

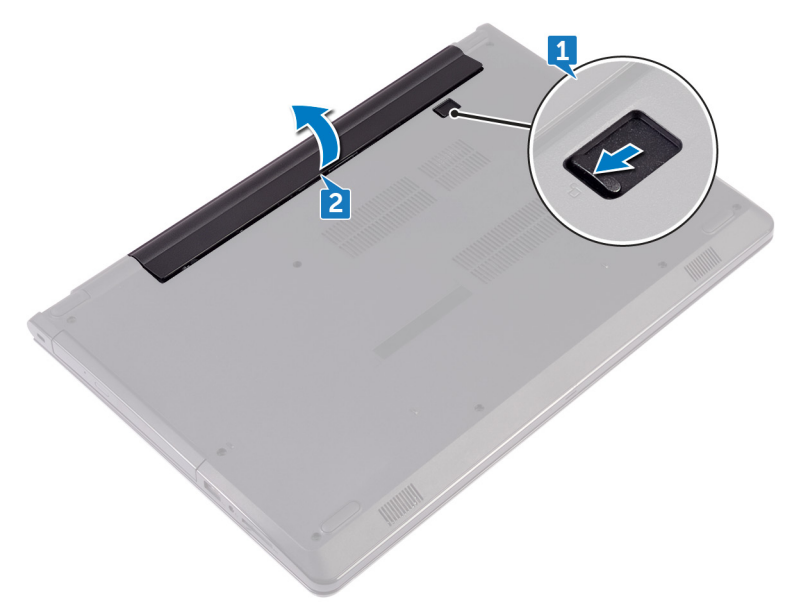

**3** Turn the computer over, open the display, and press the power button for five seconds to ground the system board.

GUID-E15EE482-44FD-4E71-91FC-899D4B61532E

Status

Released

## Replacing the battery

WARNING: Before working inside your computer, read the safety information that shipped with your computer and follow the steps in <u>Before</u> <u>working inside your computer</u>. After working inside your computer, follow the instructions in <u>After working inside your computer</u>. For more safety best practices, see the Regulatory Compliance home page at <u>www.dell.com/</u> <u>regulatory\_compliance</u>.

| Identifier | GUID-1DA5696D-79B6-451A-A297-5EBD364390DB |
|------------|-------------------------------------------|
| Status     | Released                                  |
| Procedure  |                                           |

- 1 Close the display and turn the computer over.
- 2 Place the battery in the battery bay and snap the battery into place.

GUID-5F25DB7E-BE9A-49D8-A32A-AAD2A7EDBB9E

Status

Released

## Removing the optical drive

WARNING: Before working inside your computer, read the safety information that shipped with your computer and follow the steps in <u>Before</u> <u>working inside your computer</u>. After working inside your computer, follow the instructions in <u>After working inside your computer</u>. For more safety best practices, see the Regulatory Compliance home page at <u>www.dell.com/</u> <u>regulatory\_compliance</u>.

| Identifier    | GUID-3D1E92A1-04A0-481C-959A-EE8F78366F1E |
|---------------|-------------------------------------------|
| Status        | Released                                  |
| Prerequisites |                                           |

Remove the **battery**.

| Identifier | GUID-656BFD07-D6CA-4631-8439-49E6C6A2D2D0 |
|------------|-------------------------------------------|
| Status     | Released                                  |
| Procedure  |                                           |

- 1 Remove the screw (M2x5) that secures the optical-drive assembly to the base cover.
- **2** Using a plastic scribe, push to release the optical-drive assembly from the optical-drive bay.

Pull the optical-drive assembly out of the optical-drive bay. 3

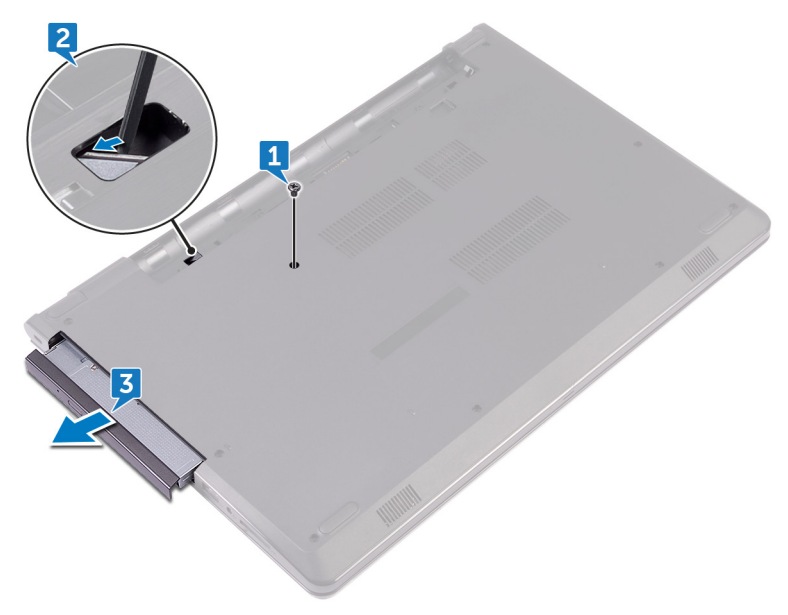

4 Remove the screw (M2x3) that secures the optical-drive bracket to the optical drive.

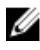

NOTE: Note the orientation of the optical-drive bracket so that you can replace it correctly.

**5** Remove the optical-drive bracket from the optical drive.

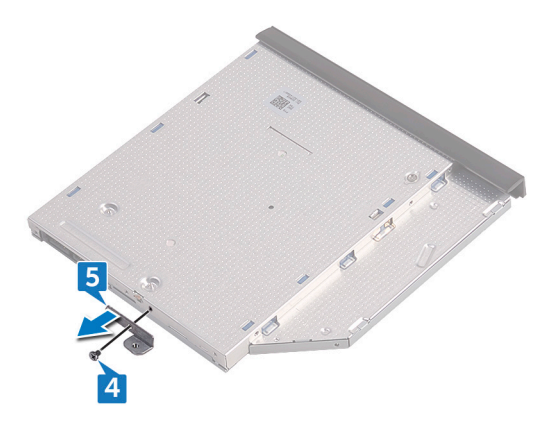

6 Carefully pull the optical-drive bezel and remove it from the optical drive.

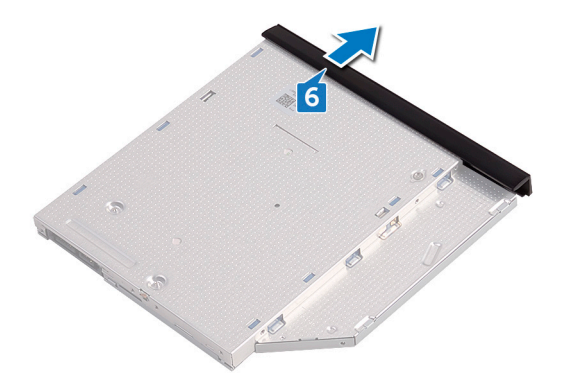

GUID-01750DAC-3408-4912-B936-7DAA79351AA9

Status

Released

## Replacing the optical drive

WARNING: Before working inside your computer, read the safety information that shipped with your computer and follow the steps in <u>Before</u> <u>working inside your computer</u>. After working inside your computer, follow the instructions in <u>After working inside your computer</u>. For more safety best practices, see the Regulatory Compliance home page at <u>www.dell.com/</u> <u>regulatory\_compliance</u>.

| Identifier | GUID-EFFCE95C-D6E7-4A6A-BD44-122E8A494879 |
|------------|-------------------------------------------|
| Status     | Released                                  |

#### Procedure

- 1 Align the tabs on the optical-drive bezel with the slots on the optical drive and snap it into place.
- 2 Align the screw hole on the optical-drive bracket with the screw hole on the optical-drive assembly.

NOTE: You must correctly align the optical-drive bracket to ensure that the optical drive can be properly secured to the computer. For correct orientation, see step 4 in "<u>Removing the optical drive</u>".

- **3** Replace the screw (M2x3) that secures the optical-drive bracket to the optical-drive assembly.
- 4 Slide the optical-drive assembly into the optical-drive bay and snap it into place.
- **5** Replace the screw (M2x5) that secures the optical-drive assembly to the computer base.

| Status     | Released                                  |
|------------|-------------------------------------------|
| Identifier | GUID-A9B1117A-9466-4395-B5FF-CEDD027A42D1 |

#### Post-requisites

Replace the <u>battery</u>.

GUID-5AE964CF-7958-4D31-BBA8-155C933167E8

Status

Released

## Removing the keyboard

WARNING: Before working inside your computer, read the safety information that shipped with your computer and follow the steps in <u>Before</u> <u>working inside your computer</u>. After working inside your computer, follow the instructions in <u>After working inside your computer</u>. For more safety best practices, see the Regulatory Compliance home page at <u>www.dell.com/</u> <u>regulatory\_compliance</u>.

| Identifier    | GUID-3D1E92A1-04A0-481C-959A-EE8F78366F1E |
|---------------|-------------------------------------------|
| Status        | Released                                  |
| Prerequisites |                                           |

Remove the **battery**.

| Identifier | GUID-CB370301-1A8A-4146-8079-BD5444FAA9A2 |
|------------|-------------------------------------------|
| Status     | Released                                  |
| Procedure  |                                           |

- 1 Turn the computer over and open the display as far as possible.
- **2** Using a plastic scribe, gently release the tabs that secure the keyboard to the palm-rest assembly.
- **3** Slide the keyboard up to release it from the slots on the palm-rest assembly.

4 Carefully turn the keyboard over and place it on the palm-rest assembly.

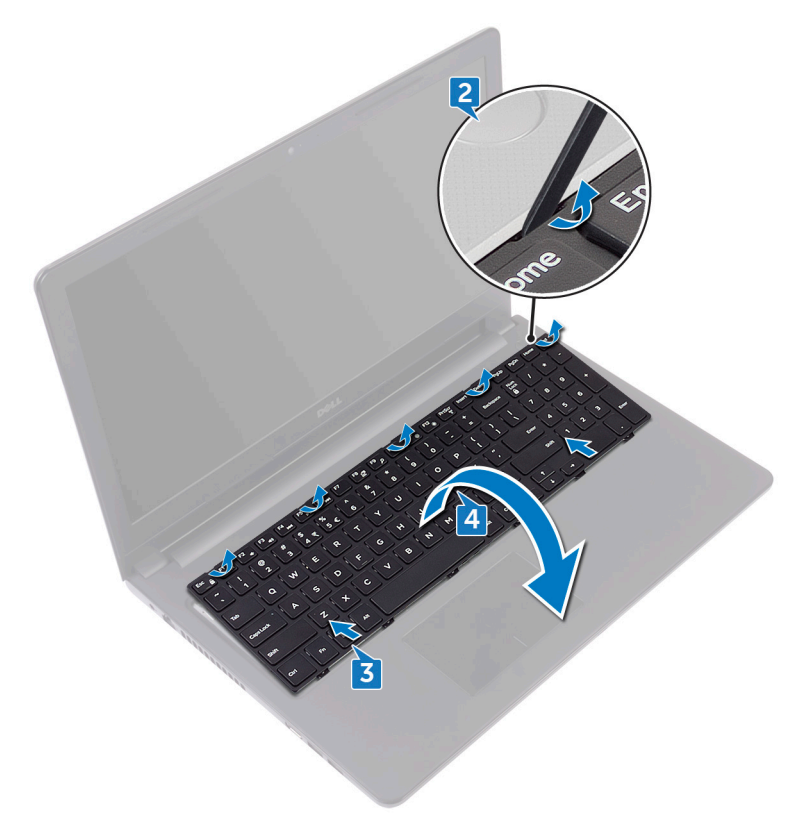

**5** Open the latch and disconnect the keyboard cable from the system board.

6 Lift the keyboard off the palm-rest assembly.

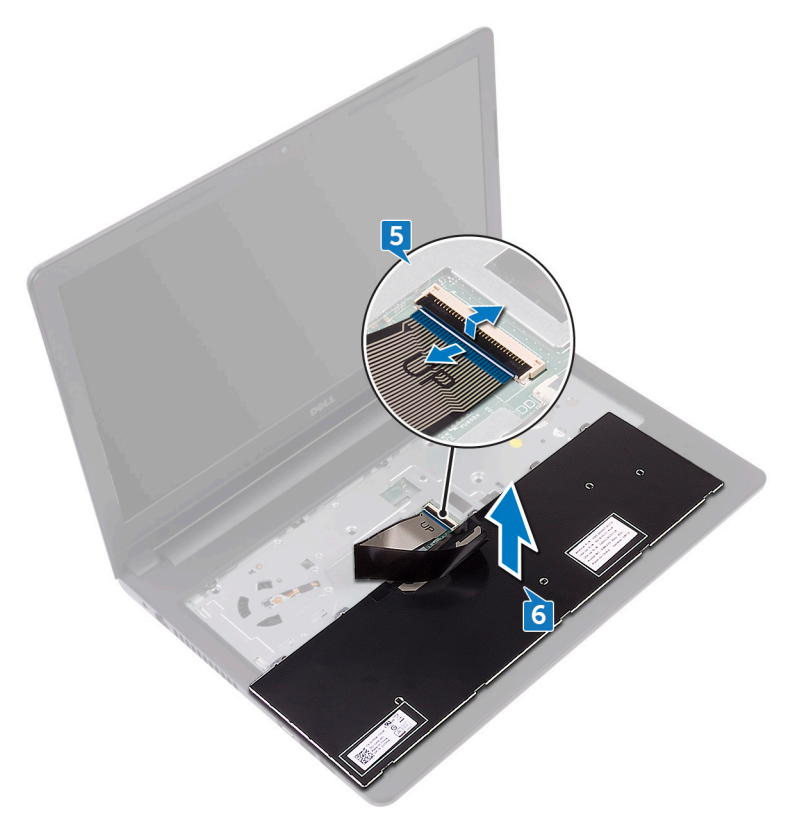

GUID-18204C76-DF75-4DB8-BD6F-EFA74576AAD7

Status

Released

## Replacing the keyboard

WARNING: Before working inside your computer, read the safety information that shipped with your computer and follow the steps in <u>Before</u> <u>working inside your computer</u>. After working inside your computer, follow the instructions in <u>After working inside your computer</u>. For more safety best practices, see the Regulatory Compliance home page at <u>www.dell.com/</u> <u>regulatory\_compliance</u>.

| Identifier | GUID-75F48057-85D0-4D9E-8F1E-BE58217EF155 |
|------------|-------------------------------------------|
| Status     | Released                                  |
| Procedure  |                                           |

- 1 Slide the keyboard cable into the system-board connector and close the latch to secure the cable.
- 2 Turn the keyboard over, slide the tabs on the keyboard into the slots on the palm-rest assembly, and snap the keyboard into place.

| Identifier      | GUID-A9B1117A-9466-4395-B5FF-CEDD027A42D1 |
|-----------------|-------------------------------------------|
| Status          | Released                                  |
| Post-requisites |                                           |

Replace the <u>battery</u>.

GUID-98068FC2-1C1C-46DE-B3FA-DF9D488E9BA1

Status

Released

#### Removing the base cover

WARNING: Before working inside your computer, read the safety information that shipped with your computer and follow the steps in <u>Before</u> <u>working inside your computer</u>. After working inside your computer, follow the instructions in <u>After working inside your computer</u>. For more safety best practices, see the Regulatory Compliance home page at <u>www.dell.com/</u> <u>regulatory\_compliance</u>.

| Identifier | GUID-CD8DF065-767F-4D02-8B38-45E0E019B022 |
|------------|-------------------------------------------|
| Status     | Released                                  |
|            |                                           |

#### Prerequisites

- 1 Remove the <u>battery</u>.
- 2 Follow the procedure from step 1 to step 3 in "<u>Removing the optical drive</u>".
- **3** Remove the <u>keyboard</u>.

| Identifier | GUID-1160330A-1F01-4FEA-A639-41DE92DA4628 |
|------------|-------------------------------------------|
| Status     | Released                                  |
| Dreedure   |                                           |

#### Procedure

1 Remove the five screws (M2x5) that secure the base cover to the palm-rest assembly.

**2** Open the latch, and disconnect the optical-drive cable from the connector on the system board.

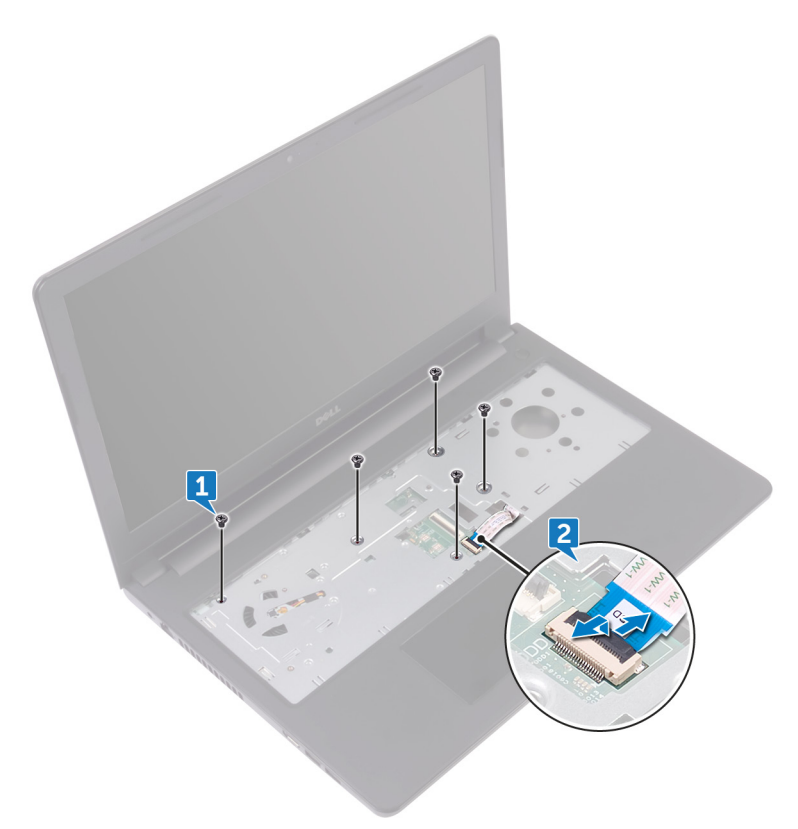

- **3** Close the display and the turn the computer over.
- **4** Remove the eight screws (M2.5x8) that secure the base cover to the palm-rest assembly.
- **5** Remove the three screws (M2x2) that secure the base cover to the palm-rest assembly.

6 Remove the two screws (M2x5) that secure the base cover to the palm-rest assembly.

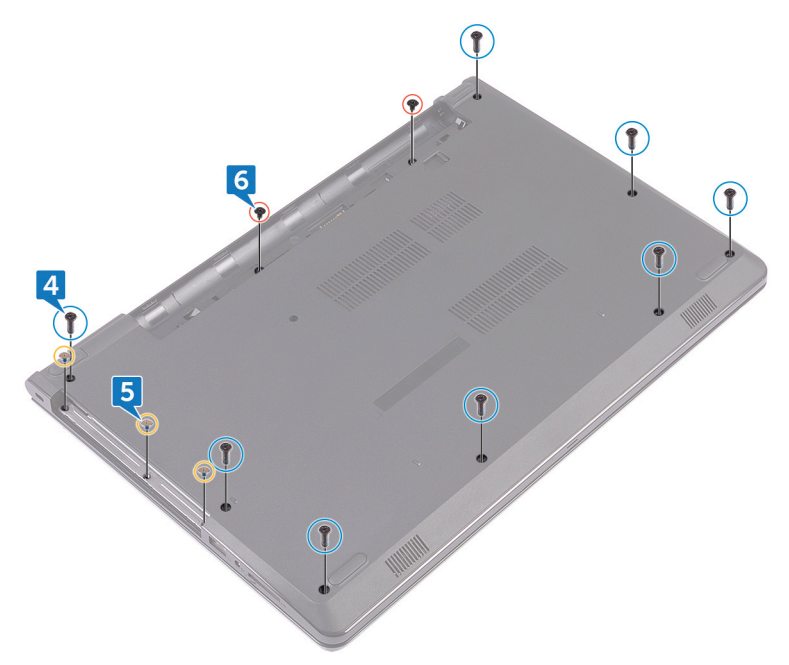

7 Using a plastic scribe, pry the base cover off the palm-rest assembly.

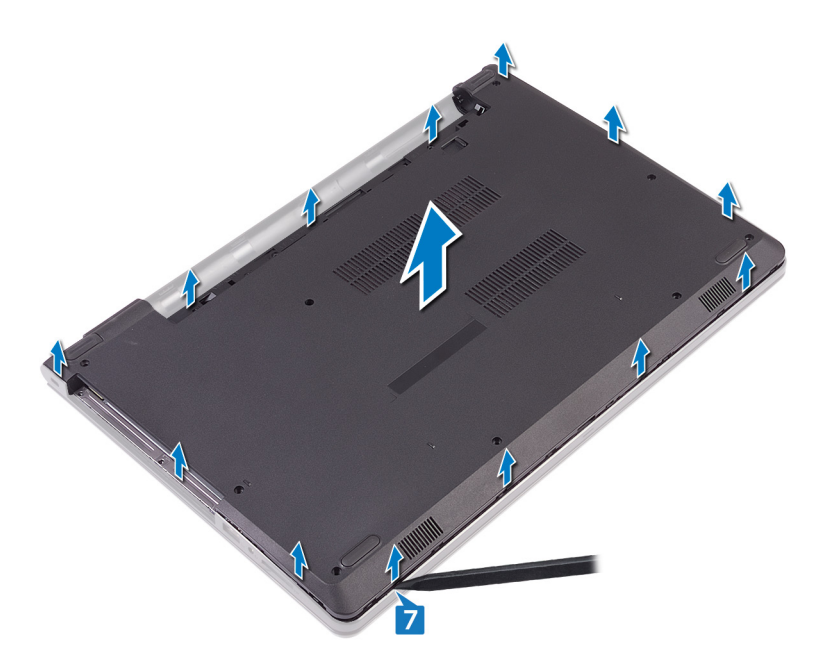

8 Turn the base cover over.

**9** Remove the <u>optical-drive interposer</u>.

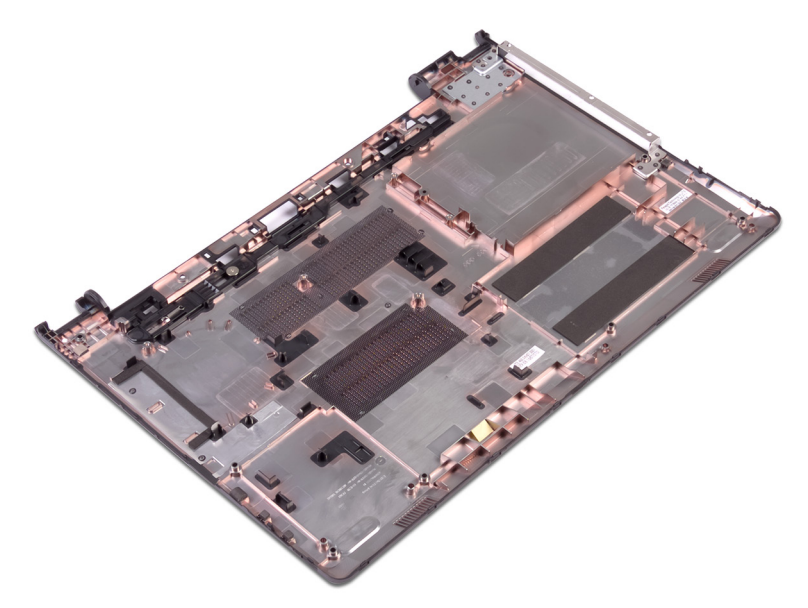

GUID-27446428-82D7-4881-9220-9EB090B046EA

Status

Released

### Replacing the base cover

WARNING: Before working inside your computer, read the safety information that shipped with your computer and follow the steps in <u>Before</u> <u>working inside your computer</u>. After working inside your computer, follow the instructions in <u>After working inside your computer</u>. For more safety best practices, see the Regulatory Compliance home page at <u>www.dell.com/</u> <u>regulatory\_compliance</u>.

| Identifier | GUID-2907DFEA-3569-48BF-93A6-19B859F7FD8C |
|------------|-------------------------------------------|
| Status     | Released                                  |
| Procedure  |                                           |

- 1 Replace the <u>optical-drive interposer</u>.
- 2 Turn the base cover over.

**3** Place the base cover on the palm-rest assembly and route the optical-drive cable through the slot on the palm-rest assembly.

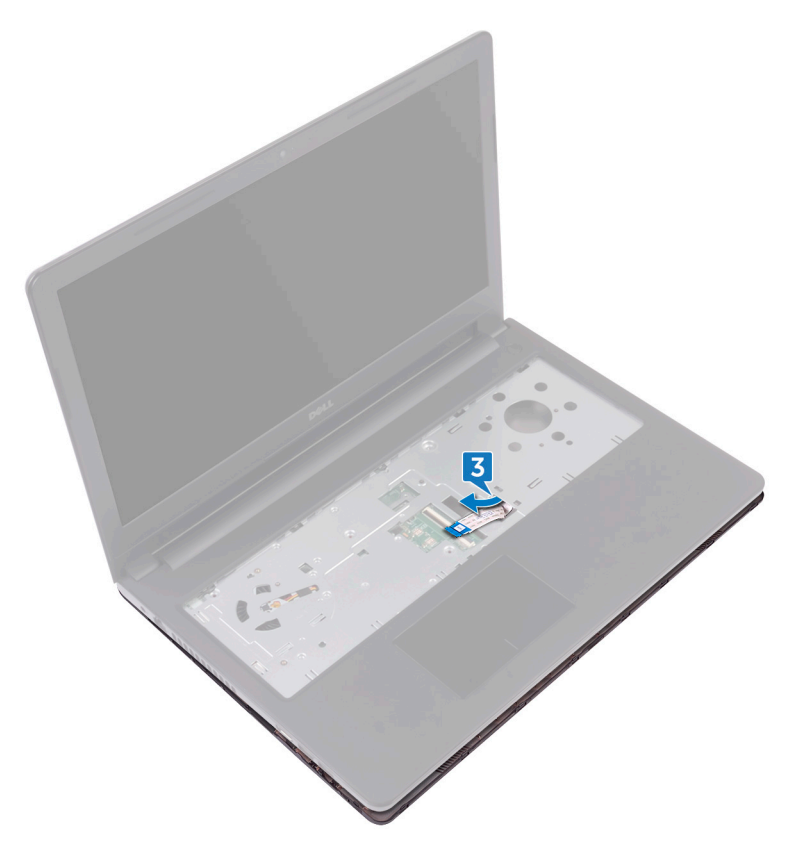

- **4** Slide the tabs on the base cover into the slots on the palm-rest assembly and snap the base cover into place.
- **5** Slide the optical-drive cable into its connector on the system board and close the latch to secure the cable.
- 6 Replace the five screws (M2x5) that secure the palm-rest assembly to the base cover.
- 7 Close the display and turn the computer over.
- 8 Replace the three screws (M2x2) that secure the base cover to the palm-rest assembly.

- **9** Replace the two screws (M2x5) that secure the base cover to the palm-rest assembly.
- **10** Replace the eight screws (M2.5x8) that secure the base cover to the palm-rest assembly.

| Identifier      | GUID-A6F83985-AADB-477B-A744-DA3E1D4A740F |
|-----------------|-------------------------------------------|
| Status          | Released                                  |
| Post-requisites |                                           |

- 1 Replace the <u>keyboard</u>.
- 2 Follow the procedure from step 4 to step 5 in "<u>Replacing the optical drive</u>".
- **3** Replace the <u>battery</u>.

GUID-B784848F-125E-46FD-9A22-A7892EC032F0

Status

Released

# Removing the optical-drive interposer

WARNING: Before working inside your computer, read the safety information that shipped with your computer and follow the steps in <u>Before</u> working inside your computer. After working inside your computer, follow the instructions in <u>After working inside your computer</u>. For more safety best practices, see the Regulatory Compliance home page at <u>www.dell.com/regulatory\_compliance</u>.

| Ide           | ntifier                                                                              | GUID-202BB23F-2F14-40F9-A32C-45A856454769                              |  |  |
|---------------|--------------------------------------------------------------------------------------|------------------------------------------------------------------------|--|--|
| Status        |                                                                                      | Released                                                               |  |  |
| Prerequisites |                                                                                      |                                                                        |  |  |
| 1             | Remove th                                                                            | e battery                                                              |  |  |
| 2             | Follow the procedure from step 1 to step 3 in " <u>Removing the optical drive</u> ". |                                                                        |  |  |
| 3             | Remove th                                                                            | e <u>keyboard</u> .                                                    |  |  |
| 4             | Follow the                                                                           | procedure from step 1 to step 8 in " <u>Removing the base cover</u> ". |  |  |

| Due e e eluvre |                                           |
|----------------|-------------------------------------------|
| Status         | Released                                  |
| Identifier     | GUID-3C866451-5CA6-4510-B958-BD15D9C28AEA |

#### Procedure

Release the optical-drive interposer from the tabs on the base cover.

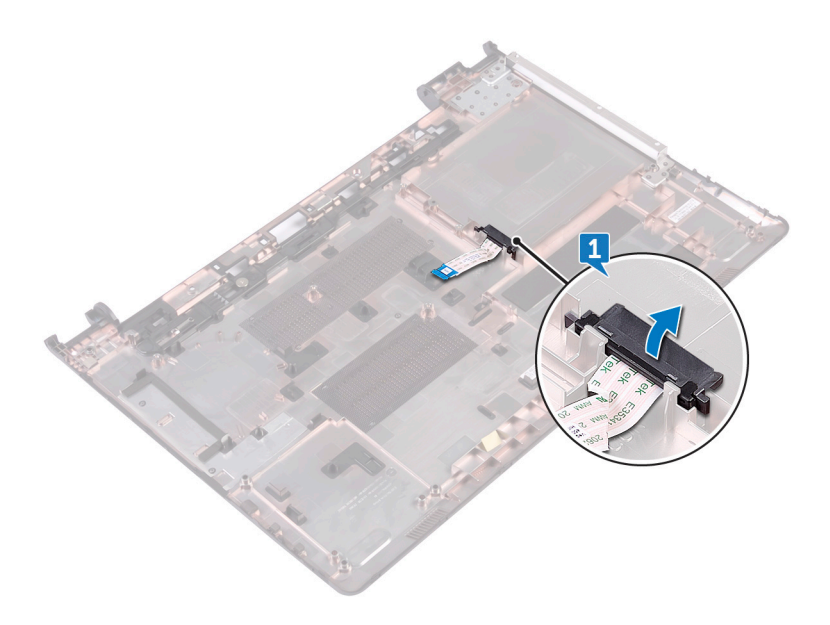

GUID-7D3D6B04-3ECE-4E21-8CF6-A1AFBDE2E206

Status

Released

## Replacing the optical-drive interposer

WARNING: Before working inside your computer, read the safety information that shipped with your computer and follow the steps in <u>Before</u> working inside your computer. After working inside your computer, follow the instructions in <u>After working inside your computer</u>. For more safety best practices, see the Regulatory Compliance home page at <u>www.dell.com/</u> <u>regulatory\_compliance</u>.

| Identifier | GUID-23736137-9084-4A9E-A8BB-7A9FE35F0C16 |
|------------|-------------------------------------------|
| Status     | Released                                  |
| Procedure  |                                           |

Align the tabs on the base cover and snap it into place.

| Identifier      | GUID-3B41D390-34F8-4332-BB7E-2339D1E7877A |  |  |  |  |
|-----------------|-------------------------------------------|--|--|--|--|
| Status          | Released                                  |  |  |  |  |
| Post-requisites |                                           |  |  |  |  |

- 1 Follow the procedure from step 2 to step 9 in "<u>Replacing the base cover</u>".
- 2 Replace the <u>keyboard</u>.
- **5** Follow the procedure from step 4 to step 5 in "<u>Replacing the optical drive</u>".
- **4** Replace the <u>battery</u>.
GUID-5DE1E07B-4633-4536-ACBF-4A3067007FE0

Status

Released

## Removing the hard drive

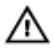

WARNING: Before working inside your computer, read the safety information that shipped with your computer and follow the steps in <u>Before</u> working inside your computer. After working inside your computer, follow the instructions in <u>After working inside your computer</u>. For more safety best practices, see the Regulatory Compliance home page at <u>www.dell.com/</u>regulatory\_compliance.

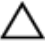

CAUTION: Hard drives are fragile. Exercise care when handling the hard drive.

CAUTION: To avoid data loss, do not remove the hard drive while the computer is in sleep or on state.

| Status       | Released                                                                                                    |
|--------------|----------------------------------------------------------------------------------------------------|
| Prerequisite | es estatution estatution estatu |

- 1 Remove the <u>battery</u>.
- 2 Follow the procedure from step 1 to step 3 in "<u>Removing the optical drive</u>".
- **3** Remove the <u>keyboard</u>.
- 4 Follow the procedure from step 1 to step 7 in "<u>Removing the base cover</u>".

| Identifier | GUID-F84D6B00-40E5-4878-9D13-819407376C5B |
|------------|-------------------------------------------|
| Status     | Released                                  |
| Procedure  |                                           |

- 1 Open the latch and disconnect the hard-drive cable from the system board.
- **2** Remove the four screws (M2x3) that secure the hard-drive assembly to the palm-rest assembly.

**3** Lift the hard-drive assembly off the palm-rest assembly.

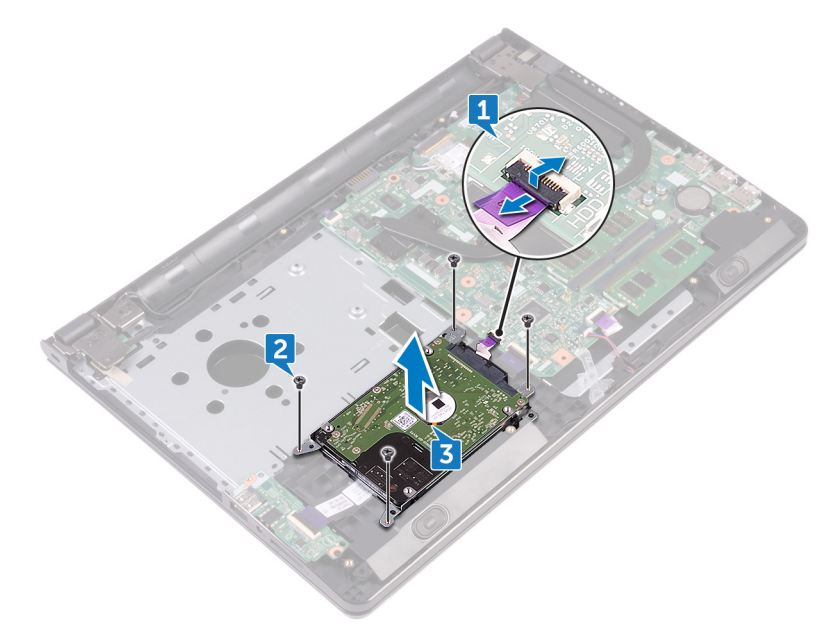

4 Disconnect the interposer from the hard-drive assembly.

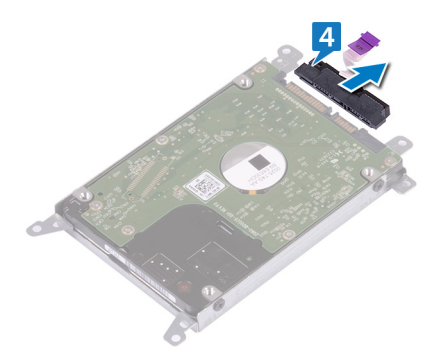

**5** Remove the four screws (M3x3) that secure the hard-drive bracket to the hard drive.

6 Lift the hard drive off the hard-drive bracket.

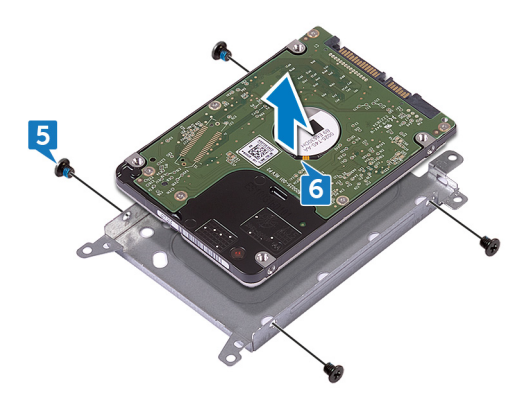

GUID-8D72BB77-0F8B-428E-A98E-FF7DA2CDA899

Status

Released

## Replacing the hard drive

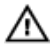

WARNING: Before working inside your computer, read the safety information that shipped with your computer and follow the steps in <u>Before</u> working inside your computer. After working inside your computer, follow the instructions in <u>After working inside your computer</u>. For more safety best practices, see the Regulatory Compliance home page at <u>www.dell.com/</u>regulatory\_compliance.

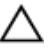

CAUTION: Hard drives are fragile. Exercise care when handling the hard drive.

| Identifier | GUID-FBBC8B34-98ED-4084-B648-306EB454B5D3 |  |
|------------|-------------------------------------------|--|
| Status     | Released                                  |  |

#### Procedure

- 1 Align the screw holes on the hard-drive bracket with the screw holes on the hard drive.
- 2 Replace the four screws (M3x3) that secure the hard-drive bracket to the hard drive.
- **3** Connect the interposer to the hard drive.
- 4 Place the hard-drive assembly in the palm-rest assembly and align the screw holes on the hard-drive assembly with the screw holes on the palm-rest assembly.
- **5** Replace the four screws (M2x3) that secure the hard-drive assembly to the palm-rest assembly.
- 6 Slide the hard-drive cable into its connector on the system board and close the latch to secure the cable.

#### Identifier GUID-BFB0454B-272F-45FD-BAAA-71386A1E16EC

Status

Released

- 1 Follow the procedure from step 2 to step 8 in "<u>Replacing the base cover</u>".
- **2** Replace the <u>keyboard</u>.
- **3** Follow the procedure from step 4 to step 5 in "<u>Replacing the optical drive</u>".
- 4 Replace the <u>battery</u>.

GUID-AAC0DC5A-1680-492D-804F-52F812D409C2

Status

Released

## Removing the memory modules

WARNING: Before working inside your computer, read the safety information that shipped with your computer and follow the steps in <u>Before</u> <u>working inside your computer</u>. After working inside your computer, follow the instructions in <u>After working inside your computer</u>. For more safety best practices, see the Regulatory Compliance home page at <u>www.dell.com/</u> <u>regulatory\_compliance</u>.

| Identifier | GUID-187D5E55-08FA-4A7F-AFF4-B757ABE4D947 |
|------------|-------------------------------------------|
| Status     | Released                                  |
| D          |                                           |

#### Prerequisites

- 1 Remove the <u>battery</u>.
- 2 Follow the procedure from step 1 to step 3 in "<u>Removing the optical drive</u>".
- **3** Remove the <u>keyboard</u>.
- 4 Follow the procedure from step 1 to step 7 in "<u>Removing the base cover</u>".

| Dragadura  |                                           |
|------------|-------------------------------------------|
| Status     | Released                                  |
| Identifier | GUID-017081C7-D0F5-45E4-AA2C-F3862EBCD5F9 |

## Procedure

1 Using your fingertips, carefully spread apart the securing clips on each end of the memory-module slot until the memory module pops up.

2 Slide and remove the memory module from the memory-module slot.

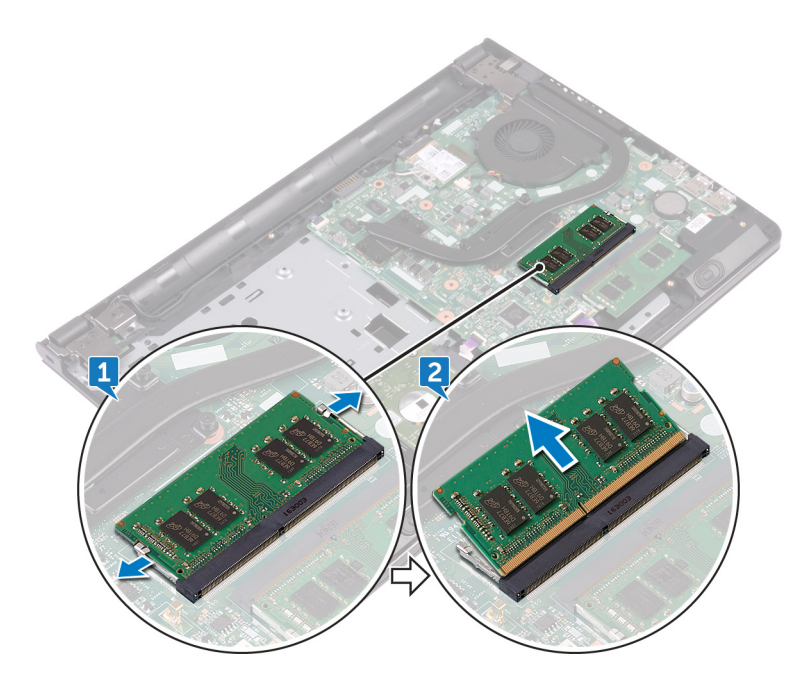

GUID-1F5023F5-9868-4AAF-A9F5-BFB400CD890A

Status

Released

## Replacing the memory modules

WARNING: Before working inside your computer, read the safety information that shipped with your computer and follow the steps in <u>Before</u> <u>working inside your computer</u>. After working inside your computer, follow the instructions in <u>After working inside your computer</u>. For more safety best practices, see the Regulatory Compliance home page at <u>www.dell.com/</u> <u>regulatory\_compliance</u>.

| Identifier | GUID-BCF8CD9C-4E34-48F8-B271-EB2D6F4CD223 |
|------------|-------------------------------------------|
| Status     | Released                                  |
| Procedure  |                                           |

1 Align the notch on the memory module with the tab on the memory-module slot and slide it firmly into the slot at an angle.

2 Press the memory module down until it clicks into place.

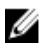

## NOTE: If you do not hear the click, remove the memory module and reinstall it.

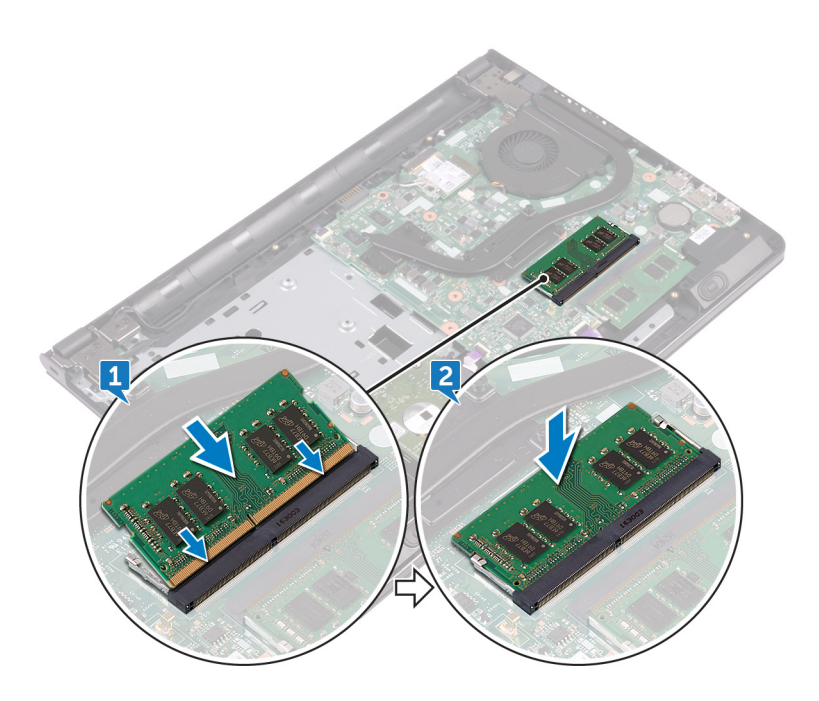

| Identifier | GUID-A5C66E53-6F20-4E0C-8365-03D54CDB4EBC |
|------------|-------------------------------------------|
| Status     | Released                                  |

- 1 Follow the procedure from step 2 to step 8 in "<u>Replacing the base cover</u>".
- 2 Replace the <u>keyboard</u>.
- **5** Follow the procedure from step 4 to step 5 in "<u>Replacing the optical drive</u>".
- 4 Replace the <u>battery</u>.

GUID-4AF7A7F4-79DC-43F4-A4DF-63362F890FB6

Status

Released

## Removing the wireless card

WARNING: Before working inside your computer, read the safety information that shipped with your computer and follow the steps in <u>Before</u> <u>working inside your computer</u>. After working inside your computer, follow the instructions in <u>After working inside your computer</u>. For more safety best practices, see the Regulatory Compliance home page at <u>www.dell.com/</u> <u>regulatory\_compliance</u>.

| Identifier | GUID-072C9B3B-D370-4A7C-AB4F-3FE20281A30B |
|------------|-------------------------------------------|
| Status     | Released                                  |

#### Prerequisites

- 1 Remove the <u>battery</u>.
- 2 Follow the procedure from step 1 to step 3 in "<u>Removing the optical drive</u>".
- **3** Remove the <u>keyboard</u>.
- 4 Follow the procedure from step 1 to step 7 in "<u>Removing the base cover</u>".

| Identifier | GUID-727BE292-6253-4682-8E4F-895F5275586D |
|------------|-------------------------------------------|
| Status     | Released                                  |

#### Procedure

- 1 Remove the screw (M2x3) that secures the wireless-card bracket to the wireless card and system board.
- 2 Remove the wireless-card bracket from the wireless card.
- **3** Disconnect the antenna cables from the wireless card.

4 Slide and remove the wireless card from the wireless-card slot.

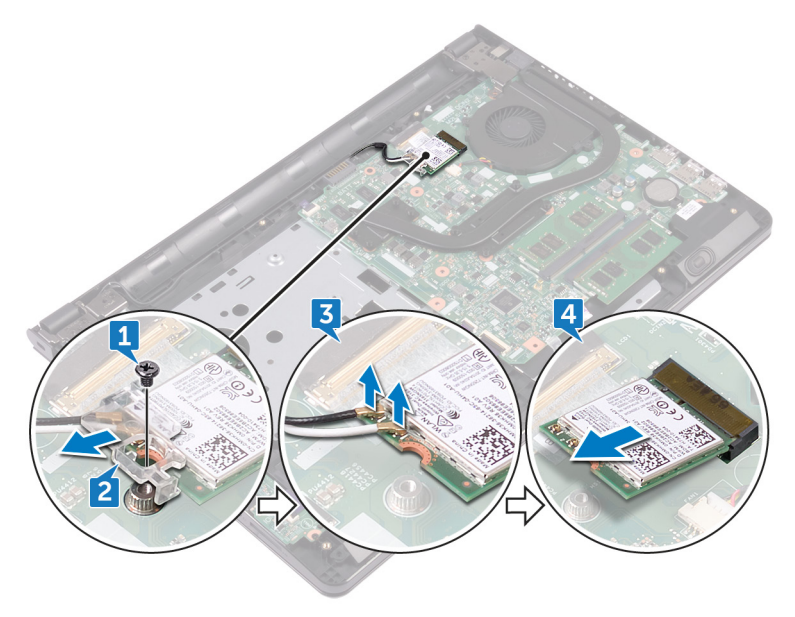

GUID-94E88AEC-6F12-4B0E-AA6A-B28D8E200225

Status

Released

## Replacing the wireless card

WARNING: Before working inside your computer, read the safety information that shipped with your computer and follow the steps in <u>Before</u> <u>working inside your computer</u>. After working inside your computer, follow the instructions in <u>After working inside your computer</u>. For more safety best practices, see the Regulatory Compliance home page at <u>www.dell.com/</u> <u>regulatory\_compliance</u>.

| Identifier | GUID-1FBCF473-69F7-490A-9D50-7B5F57B0D0A2 |
|------------|-------------------------------------------|
| Status     | Released                                  |
|            |                                           |

#### Procedure

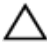

## CAUTION: To avoid damage to the wireless card, do not place any cables under it.

- 1 Align the notch on the wireless card with the tab on the wireless-card slot.
- 2 Slide the wireless card at an angle into the wireless-card slot.

Connect the antenna cables to the wireless card.The following table provides the antenna-cable color scheme for the wireless card supported by your computer:

| Connectors on the wireless card | Antenna cable color |
|---------------------------------|---------------------|
| Auxiliary (black triangle)      | Black               |
| Main (white triangle)           | White               |
|                                 |                     |
|                                 |                     |
|                                 |                     |
|                                 |                     |
|                                 | 5                   |
|                                 |                     |
|                                 |                     |
|                                 |                     |

Table 2. Antenna-cable color scheme

- **4** Align the screw hole on the wireless-card bracket with the screw hole on the wireless card and the system board.
- **5** Replace the screw (M2x3) that secures the wireless-card bracket to the wireless card and system board.

#### Identifier GUID-0EA17A6A-7BEA-42D5-B5BE-7E7EDDAA7FD0

Status

Released

- 1 Follow the procedure from step 2 to step 8 in "<u>Replacing the base cover</u>".
- **2** Replace the <u>keyboard</u>.
- **3** Follow the procedure from step 4 to step 5 in "<u>Replacing the optical drive</u>".
- 4 Replace the <u>battery</u>.

GUID-A35BD2D5-B3B3-4708-AF1C-D61C58B9F952

Status

Released

# Removing the power-button board

WARNING: Before working inside your computer, read the safety information that shipped with your computer and follow the steps in <u>Before</u> working inside your computer. After working inside your computer, follow the instructions in <u>After working inside your computer</u>. For more safety best practices, see the Regulatory Compliance home page at <u>www.dell.com/</u>regulatory\_compliance.

| Identifi    | GUID-635CFE71-B5A3-4457-AA74-D19384E67E9D |
|-------------|-------------------------------------------|
| Status      | Released                                  |
| Prer        | equisites                                 |
| <b>1</b> Ro | ove the battery                           |

- 2 Follow the procedure from step 1 to step 3 in "<u>Removing the optical drive</u>".
- **3** Remove the <u>keyboard</u>.
- **4** Follow the procedure from step 1 to step 7 in "<u>Removing the base cover</u>".

| Identifier | GUID-950DCC4F-D653-4C7C-AD89-91B2F054A648 |
|------------|-------------------------------------------|
| Status     | Released                                  |
|            |                                           |

## Procedure

1 Remove the two screws (M2.5x8) that secure the display hinge to the palm-rest assembly.

2 Open the hinge to an angle of 90 degrees.

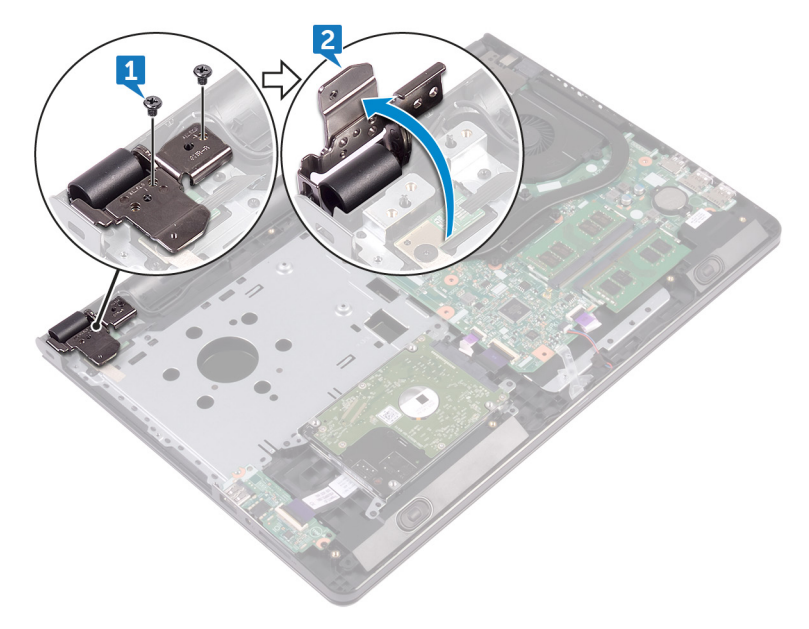

- **3** Open the latch and disconnect the power-button board cable from the system board.
- **4** Remove the screw (M2x2) that secures the power-button board to the palm-rest assembly.
- **5** Peel the tape that secures the power-button board to the palm-rest assembly.
- 6 Slide and remove the power-button board from the tab on the palm-rest assembly.

7 Note the power-button board cable routing and peel it off the palm-rest assembly.

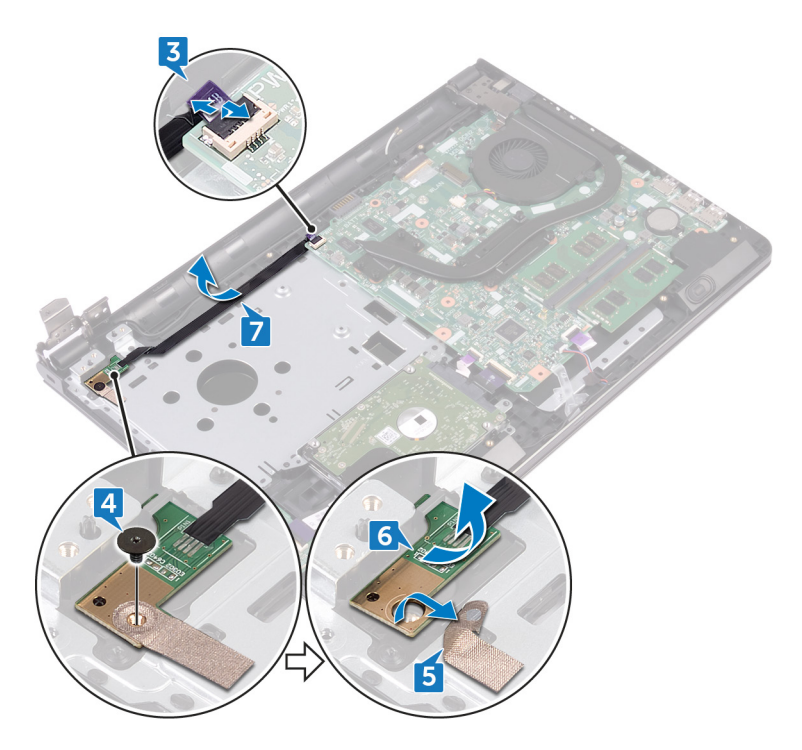

GUID-FBA68EE4-1E13-4F28-9B84-362694B97060

Status

Released

# Replacing the power-button board

WARNING: Before working inside your computer, read the safety information that shipped with your computer and follow the steps in <u>Before</u> working inside your computer. After working inside your computer, follow the instructions in <u>After working inside your computer</u>. For more safety best practices, see the Regulatory Compliance home page at <u>www.dell.com/</u> regulatory\_compliance.

| Identifier | GUID-67191CEF-4843-459F-8223-B736F401FDD4 |
|------------|-------------------------------------------|
| Status     | Released                                  |
| Procedure  |                                           |

- 1 Slide the power-button board under the tab on the palm-rest assembly and align the screw hole on the power-button board with the screw hole on the palm-rest assembly.
- **2** Replace the screw (M2x2) that secures the power-button board to the palmrest assembly.
- **3** Adhere the tape that secures the power-button board to the palm-rest assembly.
- **4** Route the power-button board cable through the slot on the palm-rest assembly.
- **5** Slide the power-button board cable into its connector on the system board and close the latch to secure the cable.
- 6 Close the display hinges.
- 7 Align the screw holes on the display hinges with the screw holes on the palmrest assembly.
- 8 Replace the two screws (M2.5x8) that secure the display hinges to the palmrest assembly.

#### Identifier GUID-E9397EB8-432A-4AEF-82EB-06A08293BB96

Status

Released

- 1 Follow the procedure from step 2 to step 8 in "<u>Replacing the base cover</u>".
- 2 Replace the <u>keyboard</u>.
- **3** Follow the procedure from step 4 to step 5 in "<u>Replacing the optical drive</u>".
- 4 Replace the <u>battery</u>.

GUID-BF7F1ECA-BC62-4949-B1BE-EC64E351719E

Status

Released

## Removing the speakers

WARNING: Before working inside your computer, read the safety information that shipped with your computer and follow the steps in <u>Before</u> <u>working inside your computer</u>. After working inside your computer, follow the instructions in <u>After working inside your computer</u>. For more safety best practices, see the Regulatory Compliance home page at <u>www.dell.com/</u> <u>regulatory\_compliance</u>.

| Identifier | GUID-93630ABA-68F4-47E7-AD1E-6A8037E30FF2 |
|------------|-------------------------------------------|
| Status     | Released                                  |

#### Prerequisites

- 1 Remove the <u>battery</u>.
- 2 Follow the procedure from step 1 to step 3 in "<u>Removing the optical drive</u>".
- **3** Remove the <u>keyboard</u>.
- 4 Follow the procedure from step 1 to step 7 in "<u>Removing the base cover</u>".

| Identifier | GUID-A2A2CD23-9FA6-405B-9F1B-BDA9A1123B5D |
|------------|-------------------------------------------|
| Otation    |                                           |

Rele

#### Procedure

- 1 Disconnect the speaker cable from the system board.
- 2 Peel off the tape that secures the speaker cable to the palm-rest assembly.

**3** Note the speaker-cable routing and lift the speakers, along with the speaker cable, off the palm-rest assembly.

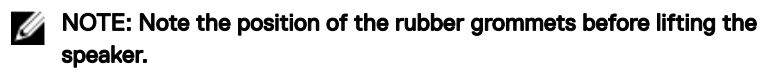

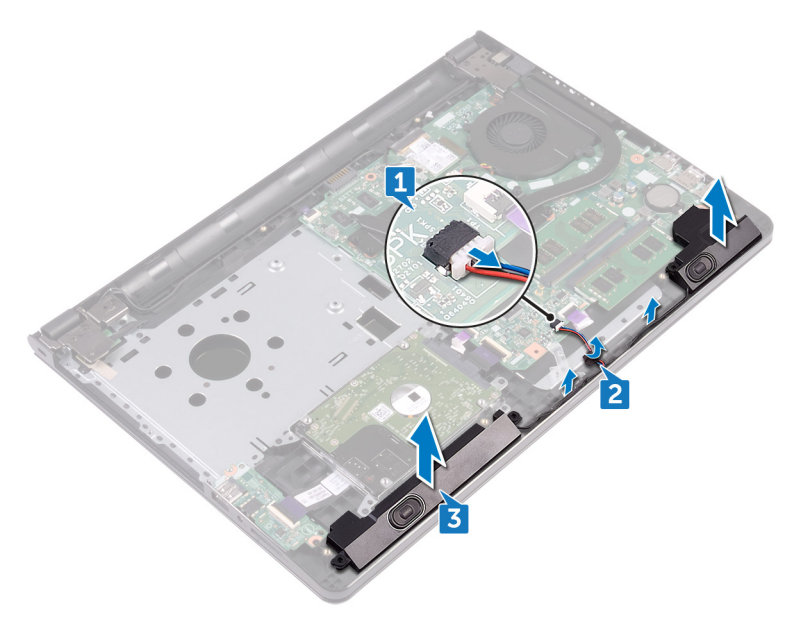

GUID-40DC76F7-B3EC-450A-848E-632D68C352E2

Status

Released

## Replacing the speakers

WARNING: Before working inside your computer, read the safety information that shipped with your computer and follow the steps in <u>Before</u> <u>working inside your computer</u>. After working inside your computer, follow the instructions in <u>After working inside your computer</u>. For more safety best practices, see the Regulatory Compliance home page at <u>www.dell.com/</u> <u>regulatory\_compliance</u>.

| Identifier | GUID-328ADBAF-F532-4AD0-B3A0-7FD0ABC70064 |
|------------|-------------------------------------------|
| Status     | Released                                  |

#### Procedure

NOTE: The rubber grommets may get pushed out while replacing the speaker. Ensure that the rubber grommets are in their position after placing the speaker on the system board.

- 1 Align the speakers using the alignment posts on the palm-rest assembly and snap the speakers into place.
- 2 Route the speaker cable through the routing guides on the palm-rest assembly.
- **3** Connect the speaker cable to the system board.
- **4** Adhere the tape that secures the speaker cable to the palm-rest assembly.

GUID-A8610907-8DBD-4174-8513-0FCA7FB2CE6A

Identifier Status

Released

- 1 Follow the procedure from step 2 to step 8 in "<u>Replacing the base cover</u>".
- 2 Replace the <u>keyboard</u>.
- **3** Follow the procedure from step 4 to step 5 in "<u>Replacing the optical drive</u>".
- 4 Replace the <u>battery</u>.

GUID-DC61C8F1-86D0-49DE-B8D8-229750E714D6

Status

Released

## Removing the I/O board

WARNING: Before working inside your computer, read the safety information that shipped with your computer and follow the steps in <u>Before</u> <u>working inside your computer</u>. After working inside your computer, follow the instructions in <u>After working inside your computer</u>. For more safety best practices, see the Regulatory Compliance home page at <u>www.dell.com/</u> <u>regulatory\_compliance</u>.

| Identifier | GUID-93935EBB-E9A5-4F67-A63F-D23AB1968F8B |
|------------|-------------------------------------------|
| Status     | Released                                  |

## Prerequisites

- 1 Remove the <u>battery</u>.
- 2 Follow the procedure from step 1 to step 3 in "<u>Removing the optical drive</u>".
- **3** Remove the <u>keyboard</u>.
- 4 Follow the procedure from step 1 to step 7 in "<u>Removing the base cover</u>".

| Identifier | GUID-817539F7-1851-4D4A-B38B-BE9F50298FC9 |
|------------|-------------------------------------------|
| Status     | Released                                  |
|            |                                           |

#### Procedure

- 1 Open the latch and disconnect the I/O-board cable from the I/O board.
- 2 Remove the screw (M2x3) that secures the I/O board to the palm-rest assembly.
- **3** Push the securing tab to release the I/O board from the palm-rest assembly.

4 Lift the I/O board off the palm-rest assembly.

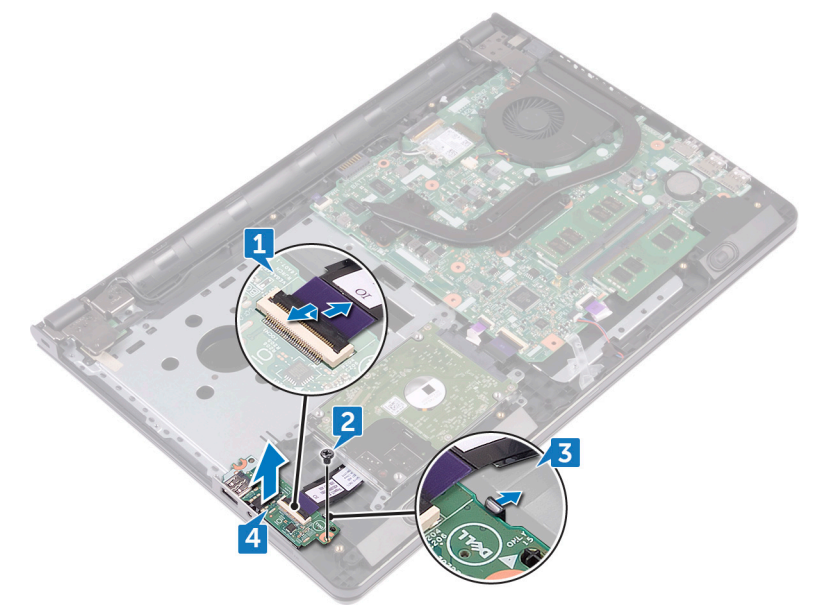

GUID-98F27B1C-9F09-48EC-83D7-FC85C825E6A4

Status

Released

## Replacing the I/O board

WARNING: Before working inside your computer, read the safety information that shipped with your computer and follow the steps in <u>Before</u> <u>working inside your computer</u>. After working inside your computer, follow the instructions in <u>After working inside your computer</u>. For more safety best practices, see the Regulatory Compliance home page at <u>www.dell.com/</u> <u>regulatory\_compliance</u>.

| Identifier | GUID-6979B91E-B5B2-482F-874B-F52B901AEE90 |
|------------|-------------------------------------------|
| Status     | Released                                  |

#### Procedure

- 1 Using the alignment posts, place the I/O board on the palm-rest assembly and snap the I/O board into place.
- 2 Slide the I/O-board cable into its connector on the I/O board and close the latch to secure the cable.
- **3** Replace the screw (M2x3) that secures the I/O board to the palm-rest assembly.

Identifier GUID-4C2D900F-66F6-4EC6-BA2A-E75511EC1D81

Statu

Released

- 1 Follow the procedure from step 2 to step 8 in "<u>Replacing the base cover</u>".
- 2 Replace the <u>keyboard</u>.
- **3** Follow the procedure from step 4 to step 5 in "<u>Replacing the optical drive</u>".
- 4 Replace the <u>battery</u>.

GUID-30EEBC49-DE3E-4C3F-8226-86CE5F32F388

Status

Released

## Removing the coin-cell battery

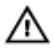

WARNING: Before working inside your computer, read the safety information that shipped with your computer and follow the steps in <u>Before</u> working inside your computer. After working inside your computer, follow the instructions in <u>After working inside your computer</u>. For more safety best practices, see the Regulatory Compliance home page at <u>www.dell.com/</u>regulatory\_compliance.

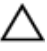

CAUTION: Removing the coin-cell battery resets the BIOS setup program's settings to default. It is recommended that you note the BIOS setup program's settings before removing the coin-cell battery.

| Identifier    | GUID-C1071902-D42D-4CCD-91C9-C2C889C9FE51 |
|---------------|-------------------------------------------|
| Status        | Released                                  |
| Prerequisites |                                           |

- 1 Remove the <u>battery</u>.
- 2 Follow the procedure from step 1 to step 3 in "<u>Removing the optical drive</u>".
- **3** Remove the <u>keyboard</u>.
- 4 Follow the procedure from step 1 to step 7 in "<u>Removing the base cover</u>".

| Identifier | GUID-E1FCCEFF-91CF-4ECC-8039-28FBEE2FBC28 |
|------------|-------------------------------------------|
| Status     | Released                                  |
| Procedure  |                                           |

Using a plastic scribe, gently pry the coin-cell battery out of the battery socket.

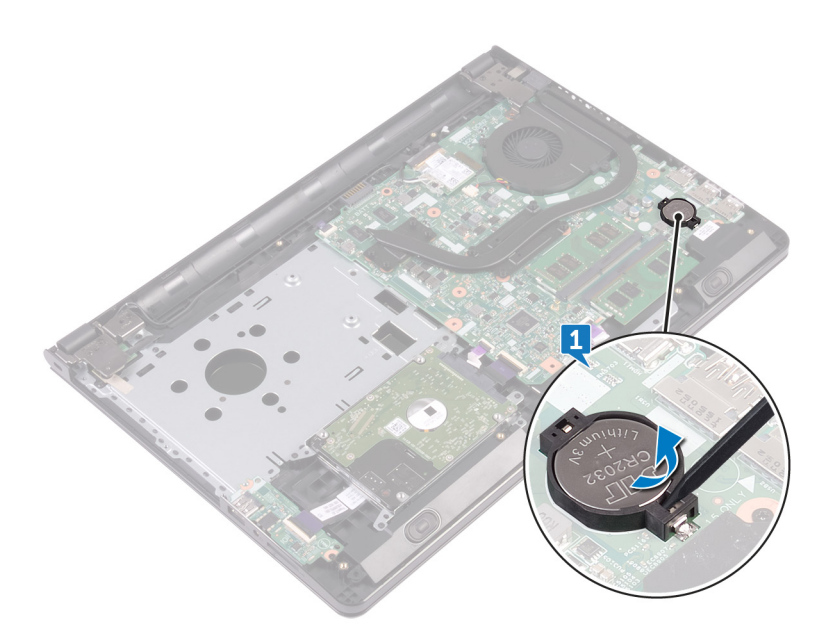

GUID-5E22F4A0-F01F-4522-8155-BE22A8CA6E5F

Status

Released

## Replacing the coin-cell battery

WARNING: Before working inside your computer, read the safety information that shipped with your computer and follow the steps in <u>Before</u> <u>working inside your computer</u>. After working inside your computer, follow the instructions in <u>After working inside your computer</u>. For more safety best practices, see the Regulatory Compliance home page at <u>www.dell.com/</u> <u>regulatory\_compliance</u>.

| Status     | Released                                  |
|------------|-------------------------------------------|
| Status     | Released                                  |
| ldentifier | GUID-0DB62353-FDD0-48DF-BA7A-A86A6A52F278 |

With the positive-side facing up, snap the coin-cell battery into the battery socket.

| Identifier | GUID-9C3198AF-012B-4CE1-A54D-C62E7C645185 |
|------------|-------------------------------------------|
| Status     | Released                                  |
| <b>D</b>   | ••                                        |

- 1 Follow the procedure from step 2 to step 8 in "<u>Replacing the base cover</u>".
- 2 Replace the <u>keyboard</u>.
- **5** Follow the procedure from step 4 to step 5 in "<u>Replacing the optical drive</u>".
- 4 Replace the <u>battery</u>.

GUID-3AE08A92-614C-4411-90FB-8693F1DE2634

Status

Released

## Removing the heat sink

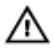

WARNING: Before working inside your computer, read the safety information that shipped with your computer and follow the steps in <u>Before</u> working inside your computer. After working inside your computer, follow the instructions in <u>After working inside your computer</u>. For more safety best practices, see the Regulatory Compliance home page at <u>www.dell.com/</u>regulatory\_compliance.

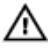

WARNING: The heat sink may become hot during normal operation. Allow sufficient time for the heat sink to cool before you touch it.

CAUTION: For maximum cooling of the processor, do not touch the heat transfer areas on the heat sink. The oils in your skin can reduce the heat transfer capability of the thermal grease.

Identifier GUID-C1071902-D42D-4CCD-91C9-C2C889C9FE51

Status

Released

#### Prerequisites

- 1 Remove the <u>battery</u>.
- 2 Follow the procedure from step 1 to step 3 in "<u>Removing the optical drive</u>".
- **3** Remove the <u>keyboard</u>.
- 4 Follow the procedure from step 1 to step 7 in "<u>Removing the base cover</u>".

| Identifier | GUID-6EB5CCC1-4AA2-44AE-A8C8-75DF27FD3456 |
|------------|-------------------------------------------|
| Status     | Released                                  |
| Procedure  |                                           |

1 Remove the captive screws that secure the heat sink to the system board.

Lift the heat sink off the system board.Integrated: Eight screws

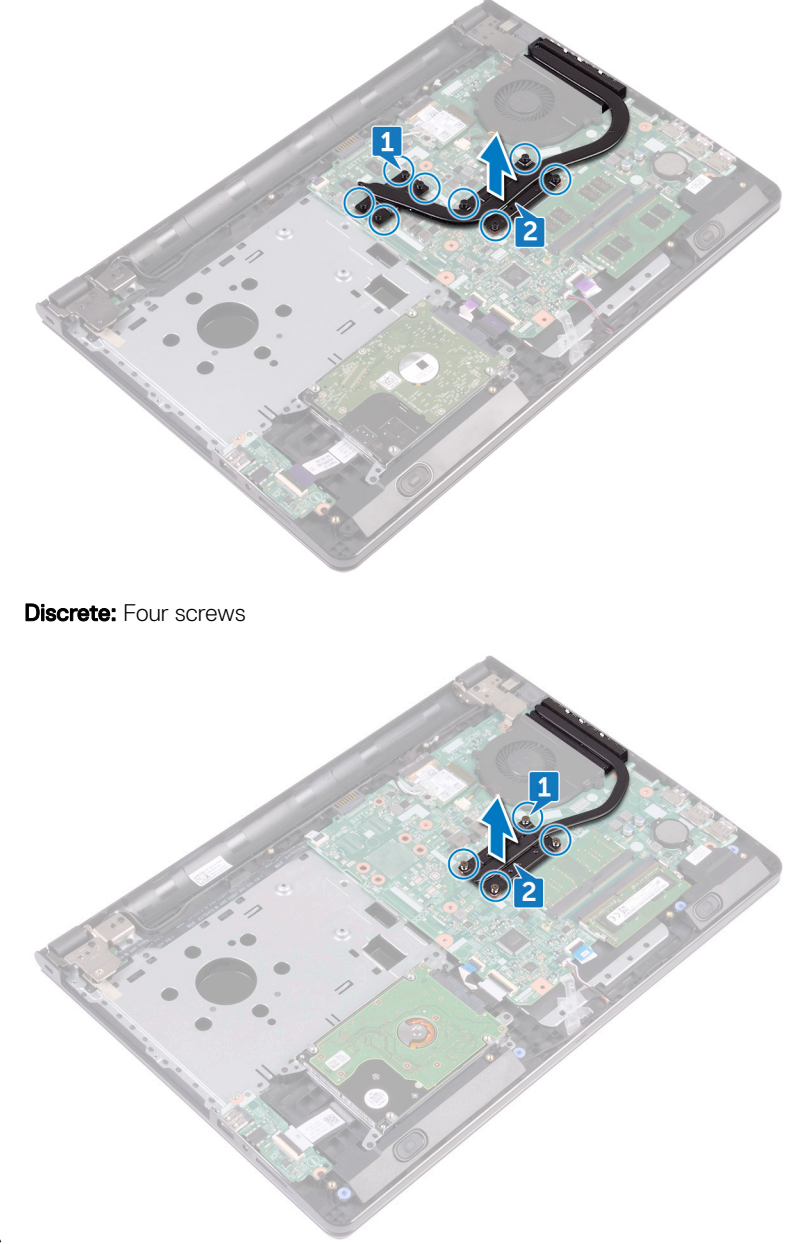

GUID-69332260-F504-4C70-A535-1E11124CC185

Status

Released

## Replacing the heat sink

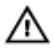

WARNING: Before working inside your computer, read the safety information that shipped with your computer and follow the steps in <u>Before</u> working inside your computer. After working inside your computer, follow the instructions in <u>After working inside your computer</u>. For more safety best practices, see the Regulatory Compliance home page at <u>www.dell.com/</u> regulatory\_compliance.

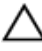

CAUTION: Incorrect alignment of the heat sink can damage the system board and processor.

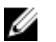

NOTE: The original thermal grease can be reused if the original system board and heat sink are reinstalled together. If either the system board or the heat sink is replaced, use the thermal pad provided in the kit to ensure that thermal conductivity is achieved.

Identifier GUID-5B6E532B-8D4C-4D9C-9316-F06C4E02B1CB

Status

Released

#### Procedure

- 1 Align the screws on the heat sink with the screw holes on the system board.
- 2 Replace the captive screws that secure the heat sink to the system board. Integrated: Eight screws

Discrete: Four screws

| Identifier      | GUID-9C3198AF-012B-4CE1-A54D-C62E7C645185 |
|-----------------|-------------------------------------------|
| Status          | Released                                  |
| Post-requisites |                                           |

- 1 Follow the procedure from step 2 to step 8 in "<u>Replacing the base cover</u>".
- 2 Replace the <u>keyboard</u>.

- **3** Follow the procedure from step 4 to step 5 in "<u>Replacing the optical drive</u>".
- 4 Replace the <u>battery</u>.

GUID-FAA962E5-AD4D-4E85-BCA3-D99993D9AFD2

Status

Released

## Removing the fan

WARNING: Before working inside your computer, read the safety information that shipped with your computer and follow the steps in <u>Before</u> <u>working inside your computer</u>. After working inside your computer, follow the instructions in <u>After working inside your computer</u>. For more safety best practices, see the Regulatory Compliance home page at <u>www.dell.com/</u> <u>regulatory\_compliance</u>.

| Identifier | GUID-C1071902-D42D-4CCD-91C9-C2C889C9FE51 |
|------------|-------------------------------------------|
| Status     | Released                                  |

## Prerequisites

- 1 Remove the <u>battery</u>.
- 2 Follow the procedure from step 1 to step 3 in "<u>Removing the optical drive</u>".
- **3** Remove the <u>keyboard</u>.
- 4 Follow the procedure from step 1 to step 7 in "<u>Removing the base cover</u>".

| Identifier | GUID-3BCAC2FE-0DA0-4173-A2D0-97212BEC125E |
|------------|-------------------------------------------|
| Status     | Released                                  |

## Procedure

- 1 Disconnect the fan cable from the system board.
- 2 Remove the two screws (M2x5) that secure the fan to the palm-rest assembly.

**3** Lift the fan off the palm-rest assembly.

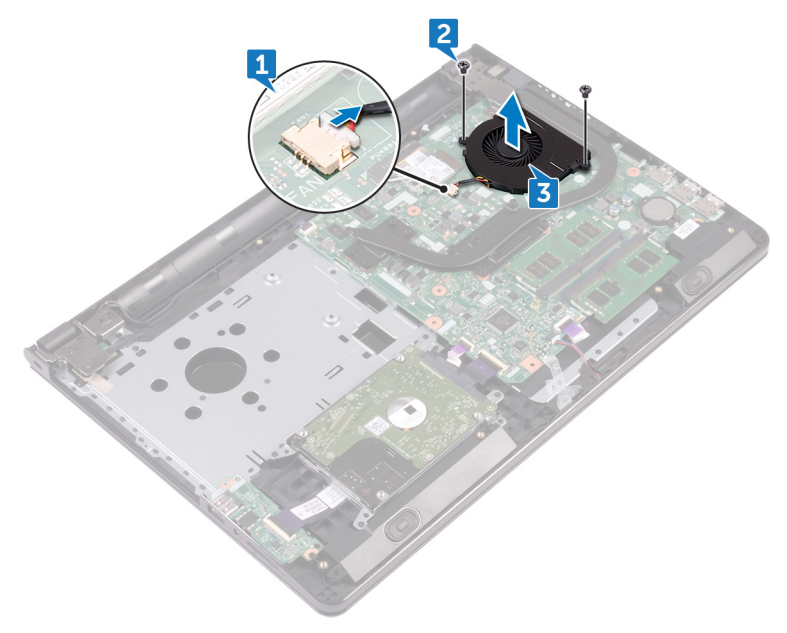

GUID-2596AFC0-F1E8-4A0E-A603-7D2CFE582ECE

Status

Released

# Replacing the fan

WARNING: Before working inside your computer, read the safety information that shipped with your computer and follow the steps in <u>Before</u> <u>working inside your computer</u>. After working inside your computer, follow the instructions in <u>After working inside your computer</u>. For more safety best practices, see the Regulatory Compliance home page at <u>www.dell.com/</u> <u>regulatory\_compliance</u>.

| Identifier | GUID-B6850EB7-1B1C-480C-B72C-967D319DC2CA |
|------------|-------------------------------------------|
| Status     | Released                                  |

## Procedure

- 1 Place the fan on the palm-rest assembly.
- 2 Align the screw holes on the fan with the screw holes on the palm-rest assembly.
- **3** Replace the two screws (M2x5) that secure the fan to the system board.
- **4** Connect the fan cable to the system board.

| Identifier      | GUID-9C3198AF-012B-4CE1-A54D-C62E7C645185 |
|-----------------|-------------------------------------------|
| Status          | Released                                  |
| Deat very later |                                           |

- 1 Follow the procedure from step 2 to step 8 in "<u>Replacing the base cover</u>".
- 2 Replace the <u>keyboard</u>.
- **5** Follow the procedure from step 4 to step 5 in "<u>Replacing the optical drive</u>".
- 4 Replace the <u>battery</u>.

GUID-F42C380A-F67D-4E95-A199-C8F817B29994

Status

Released

## Removing the status-light lens

WARNING: Before working inside your computer, read the safety information that shipped with your computer and follow the steps in <u>Before</u> <u>working inside your computer</u>. After working inside your computer, follow the instructions in <u>After working inside your computer</u>. For more safety best practices, see the Regulatory Compliance home page at <u>www.dell.com/</u> <u>regulatory\_compliance</u>.

| Identifier    | GUID-C1071902-D42D-4CCD-91C9-C2C889C9FE51 |
|---------------|-------------------------------------------|
| Status        | Released                                  |
| Prerequisites |                                           |

- 1 Remove the <u>battery</u>.
- 2 Follow the procedure from step 1 to step 3 in "<u>Removing the optical drive</u>".
- **3** Remove the <u>keyboard</u>.
- 4 Follow the procedure from step 1 to step 7 in "<u>Removing the base cover</u>".

| Dragadura  |                                           |
|------------|-------------------------------------------|
| Status     | Released                                  |
| Identifier | GUID-C7574DC2-7AC4-4E4C-B9ED-C6074D7BC43E |

Procedure

Remove the status-light lens from the guide on the palm-rest assembly.
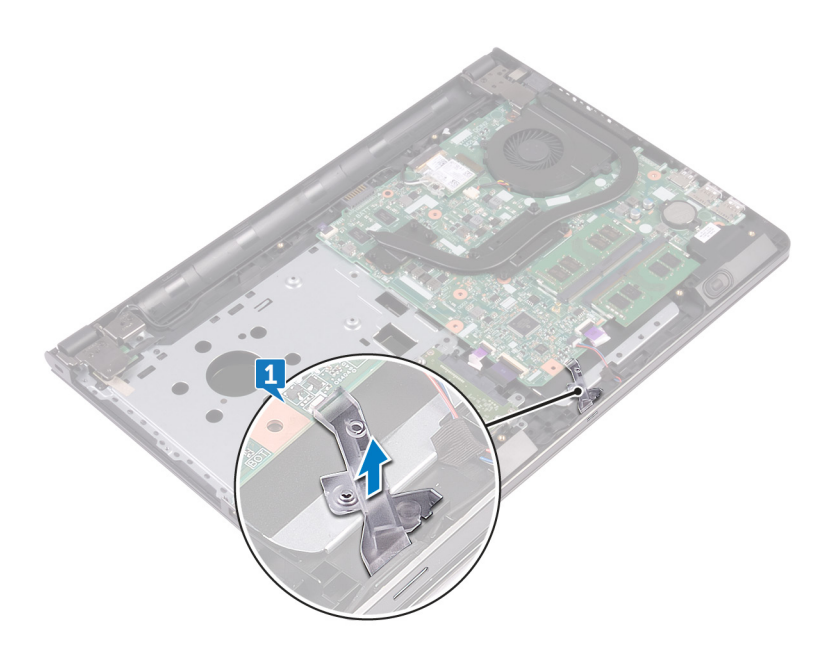

GUID-9BAE2E8A-2C23-4895-A21A-05D7B8BE9811

Status

Released

# Replacing the status-light lens

WARNING: Before working inside your computer, read the safety information that shipped with your computer and follow the steps in <u>Before</u> <u>working inside your computer</u>. After working inside your computer, follow the instructions in <u>After working inside your computer</u>. For more safety best practices, see the Regulatory Compliance home page at <u>www.dell.com/</u> <u>regulatory\_compliance</u>.

| Post-requisites   |  |
|-------------------|--|
| <u>e cover</u> ". |  |
|                   |  |

- 2 Replace the <u>keyboard</u>.
- **5** Follow the procedure from step 4 to step 5 in "<u>Replacing the optical drive</u>".
- 4 Replace the <u>battery</u>.

| Procedure  |                                           |
|------------|-------------------------------------------|
| Status     | Released                                  |
| Identifier | GUID-B50303E1-25BA-4170-95BC-6FBF1D873A16 |

Procedure

Align the status-light lens with the guide on the palm-rest assembly.

GUID-B54497E8-5AD5-4FF9-AD4A-F32FDBEDE1E8

Status

Released

# Removing the system board

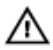

WARNING: Before working inside your computer, read the safety information that shipped with your computer and follow the steps in <u>Before</u> <u>working inside your computer</u>. After working inside your computer, follow the instructions in <u>After working inside your computer</u>. For more safety best practices, see the Regulatory Compliance home page at <u>www.dell.com/</u> regulatory\_compliance.

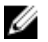

NOTE: Your computer's Service Tag is stored in the system board. You must enter the Service Tag in the BIOS setup program after you replace the system board.

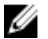

NOTE: Replacing the system board removes any changes you have made to the BIOS using the BIOS setup program. You must make the appropriate changes again after you replace the system board.

NOTE: Before disconnecting the cables from the system board, note the location of the connectors so that you can reconnect the cables correctly after you replace the system board.

GUID-D003B4D6-D615-492E-A173-3946F05DD05D

| Identifier |
|------------|
| Status     |

Polor

# Prerequisites

- 1 Remove the <u>battery</u>.
- 2 Follow the procedure from step 1 to step 3 in "<u>Removing the optical drive</u>".
- **3** Remove the <u>keyboard</u>.
- 4 Follow the procedure from step 1 to step 7 in "<u>Removing the base cover</u>".
- 5 Remove the <u>wireless card</u>.
- 6 Remove the <u>memory modules</u>.
- 7 Remove the <u>heat sink</u>.
- 8 Remove the <u>fan</u>.

GUID-0C9F5F3A-C042-418F-8F49-FC29EAFEE0C3

Status

Released

### Procedure

1 Remove the screw (2.5x8) that secure the display hinge to the palm-rest assembly.

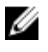

#### NOTE: These instructions are applicable only for laptops with a nontouch screen display.

2 Open the hinge to an angle of 90 degrees.

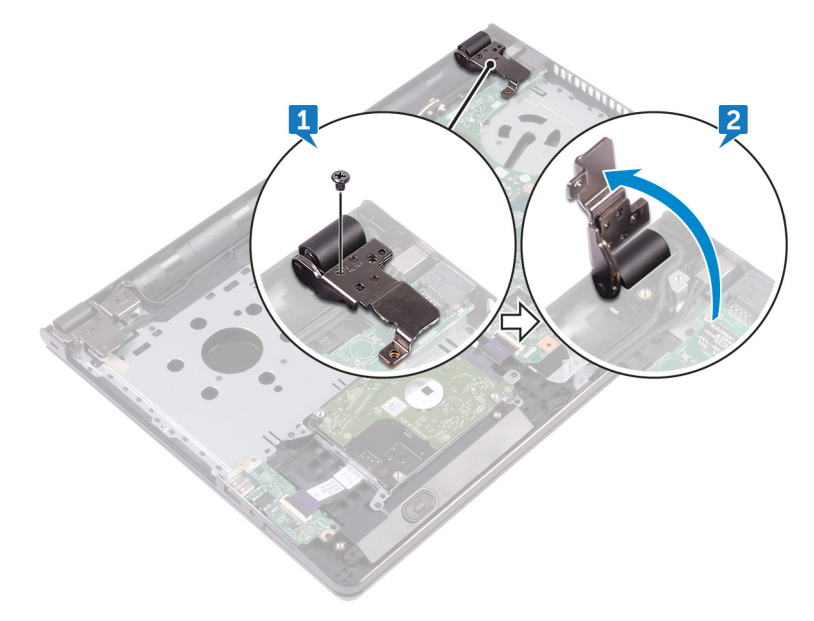

- 3 Peel the tape that secures the display cable to the system board.
- 4 Open the latch and disconnect the display cable from the system board.
- 5 Open the latch and disconnect the power-button board cable from the system board.
- 6 Open the latch and disconnect the hard-drive cable from the system board.
- 7 Open the latch and disconnect the I/O-board cable from the system board.
- 8 Disconnect the speaker cable from the system board.

**9** Open the latch and disconnect the touch-pad cable from the system board.

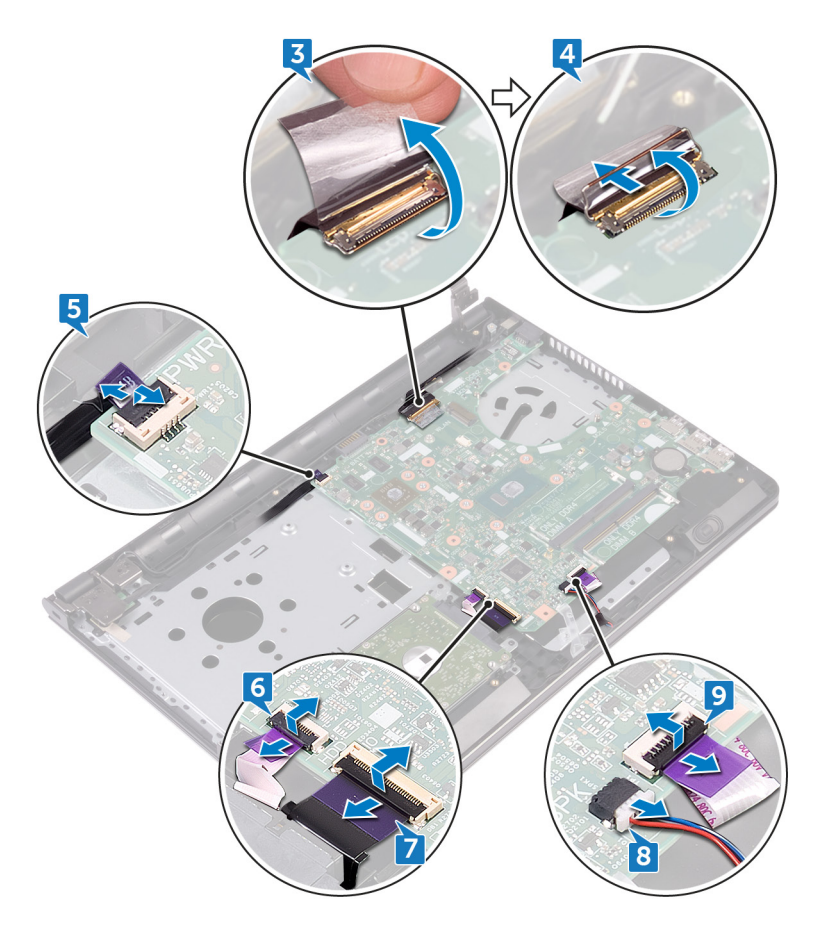

- **10** Remove the two screws (M2x3) that secures the system board to the palm-rest assembly.
- **11** Gently release the ports on the system board from the slots on the palm-rest assembly.

Carefully turn the system board over.

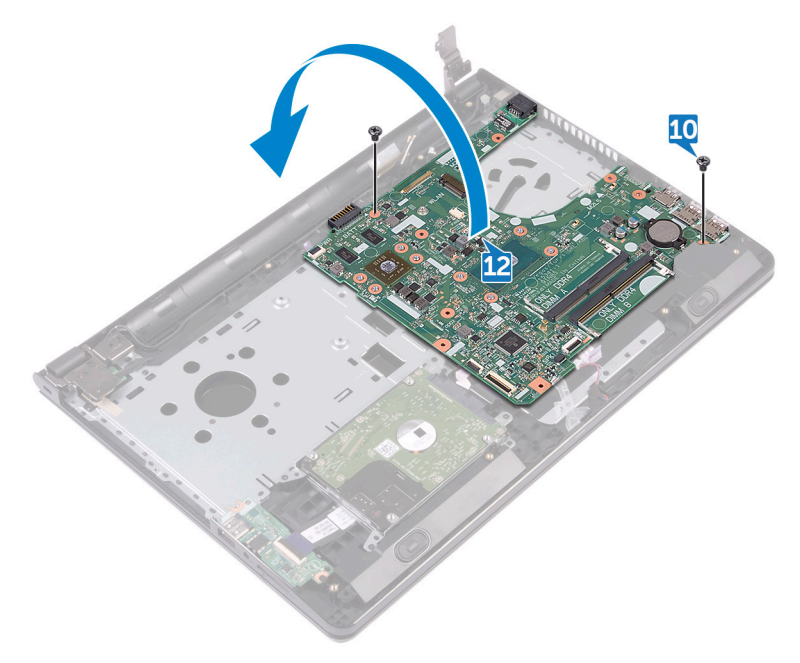

Peel the tape that secures the power-adapter port cable to the system board and disconnect the power-adapter port from the system board.

14 Lift the system board off the palm-rest assembly.

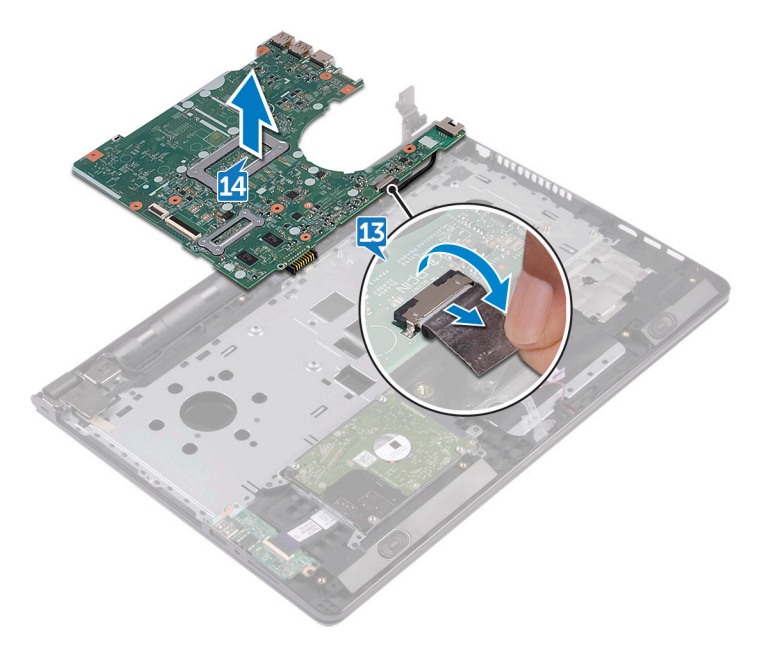

GUID-67274E98-E2F1-4B7B-A903-F38BA6B62028

Status

Released

# Replacing the system board

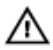

WARNING: Before working inside your computer, read the safety information that shipped with your computer and follow the steps in <u>Before</u> working inside your computer. After working inside your computer, follow the instructions in <u>After working inside your computer</u>. For more safety best practices, see the Regulatory Compliance home page at <u>www.dell.com/</u> regulatory\_compliance.

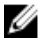

NOTE: Your computer's Service Tag is stored in the system board. You must enter the Service Tag in the BIOS setup program after you replace the system board.

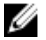

NOTE: Replacing the system board removes any changes you have made to the BIOS using the BIOS setup program. You must make the appropriate changes again after you replace the system board.

GUID-94C58F5F-515D-4653-A6E6-437DDB6ED01B

Identifier Status

Released

### Procedure

- 1 Connect the power-adapter port cable to the system board.
- 2 Adhere the tape that secures the power-adapter port cable to the system board.
- **3** Turn the system board over.
- **4** Align the screw holes on the system board with the screw holes on the palm-rest assembly.
- **5** Replace the two screws (M2x3) that secures the system board to the palm-rest assembly.
- 6 Connect the touch-pad cable and close the latch to secure the cable.
- 7 Connect the speaker cable to the system board.
- 8 Connect the I/O-board cable and close the latch to secure the cable.
- **9** Connect the hard-drive cable and close the latch to secure the cable.
- 10 Connect the power-button board cable and close the latch to secure the cable.

- 11 Connect the display cable and close the latch to secure the cable.
- 12 Adhere the tape that secures the display cable to the system board.
- **13** Close the display hinges.
- 14 Align the screw holes on the display hinges with the screw holes on the palmrest assembly.

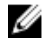

#### NOTE: These instructions are applicable only for laptops with a nontouch screen display.

15 Replace the screw (2.5x8) that secure the display hinges to the palm-rest assembly.

| Identifier | GUID-A301D633-2465-4FFF-B856-2D6531A80875 |
|------------|-------------------------------------------|
| Status     | Released                                  |

## **Post-requisites**

- 1 Replace the fan.
- 2 Replace the heat sink.
- 3 Replace the memory modules.
- 4 Replace the wireless card.
- 5 Follow the procedure from step 2 to step 8 in "Replacing the base cover".
- 6 Replace the keyboard.
- 7 Follow the procedure from step 4 to step 5 in "Replacing the optical drive".
- 8 Replace the battery.

GUID-8D2AE471-594B-46FC-808B-9037BC410EC5

Status

Released

# Removing the touch pad

WARNING: Before working inside your computer, read the safety information that shipped with your computer and follow the steps in <u>Before</u> <u>working inside your computer</u>. After working inside your computer, follow the instructions in <u>After working inside your computer</u>. For more safety best practices, see the Regulatory Compliance home page at <u>www.dell.com/</u> <u>regulatory\_compliance</u>.

| Identifier | GUID-2C700CBB-CABB-4B3B-B00D-B7FFD8F1DFDD |
|------------|-------------------------------------------|
| Status     | Released                                  |

### Prerequisites

- 1 Remove the <u>battery</u>.
- 2 Follow the procedure from step 1 to step 3 in "<u>Removing the optical drive</u>".
- **3** Remove the <u>keyboard</u>.
- 4 Follow the procedure from step 1 to step 7 in "<u>Removing the base cover</u>".
- 5 Remove the <u>memory modules</u>.
- 6 Remove the <u>wireless card</u>.
- 7 Remove the <u>heat sink</u>.
- 8 Remove the <u>fan</u>.
- 9 Remove the <u>system board</u>.

| Identifier | GUID-7C01ED6A-F114-4F4B-ACC9-796319A04E29 |
|------------|-------------------------------------------|
| Status     | Released                                  |
| Procedure  |                                           |

- 1 Peel the tape that secures the touch-pad bracket to the palm-rest assembly.
- **2** Remove the six screws (M2x3) that secure the touch-pad bracket to the touch pad.

**3** Lift the touch-pad bracket off the palm-rest assembly.

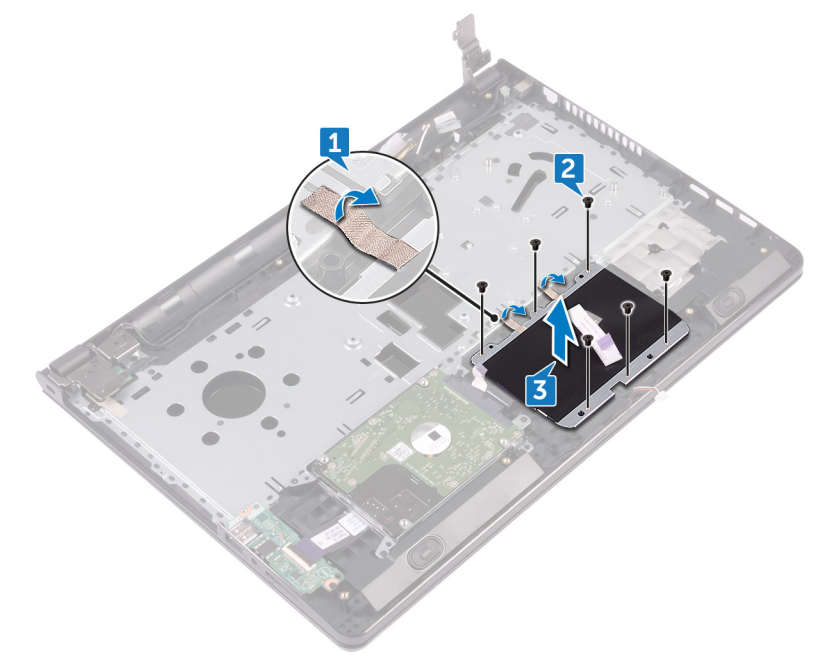

**4** Lift the touch pad off the palm-rest assembly.

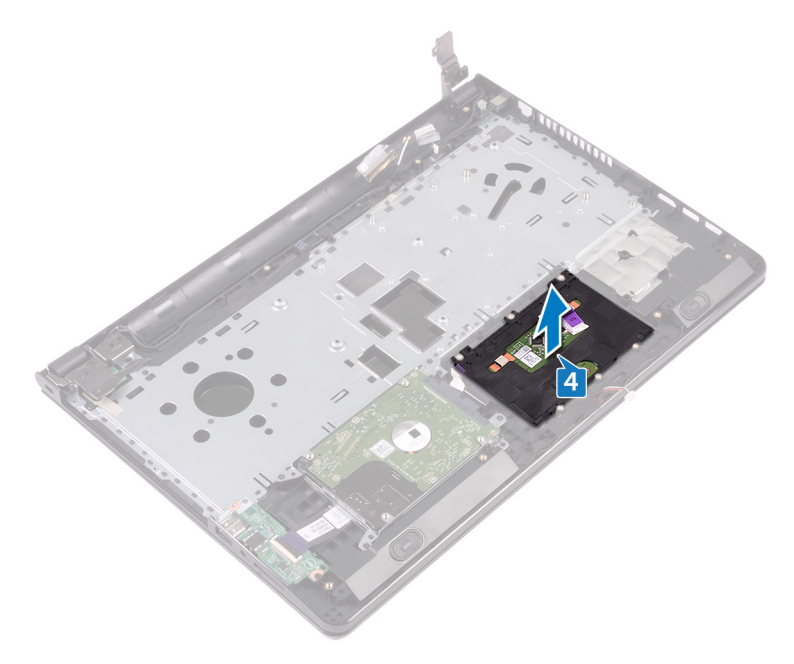

GUID-B55423C5-03BB-46A2-9B5F-B8F3B4C854AB

Status

Released

# Replacing the touch pad

WARNING: Before working inside your computer, read the safety information that shipped with your computer and follow the steps in <u>Before</u> <u>working inside your computer</u>. After working inside your computer, follow the instructions in <u>After working inside your computer</u>. For more safety best practices, see the Regulatory Compliance home page at <u>www.dell.com/</u> <u>regulatory\_compliance</u>.

| Identifier | GUID-8D4FA1DC-BD32-4D3D-A9D2-FD77C18B7368 |
|------------|-------------------------------------------|
| Status     | Released                                  |

## Procedure

- 1 Place the touch pad on the palm-rest assembly.
- 2 Align the screw holes on the touch-pad bracket with the screw holes on the palm-rest assembly.
- **3** Replace the six screws (M2x3) that secure the touch-pad bracket to the touch pad.
- 4 Adhere the tape that secures the touch-pad bracket to the palm-rest assembly.

Identifier GUID-AE6744AE-1513-4DF8-A4FF-9FD8D4470597

atus

Post-requisites

- 1 Replace the <u>system board</u>.
- 2 Replace the <u>fan</u>.
- **3** Replace the <u>heat sink</u>.
- 4 Replace the <u>wireless card</u>.
- 5 Replace the <u>memory modules</u>.
- 6 Follow the procedure from step 2 to step 8 in "<u>Replacing the base cover</u>".
- 7 Replace the <u>keyboard</u>.

- 8 Follow the procedure from step 4 to step 5 in "<u>Replacing the optical drive</u>".
- **9** Replace the <u>battery</u>.

GUID-35D5032D-9652-403C-9A8A-F98FFABA8776

Status

Released

# Removing the power-adapter port

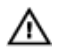

WARNING: Before working inside your computer, read the safety information that shipped with your computer and follow the steps in <u>Before</u> working inside your computer. After working inside your computer, follow the instructions in <u>After working inside your computer</u>. For more safety best practices, see the Regulatory Compliance home page at <u>www.dell.com/</u> <u>regulatory\_compliance</u>.

| Identifier    | GUID-8579985B-E504-4C7D-98DF-908EA73F7F85 |  |
|---------------|-------------------------------------------|--|
| Status        | Released                                  |  |
| Prerequisites |                                           |  |

- 1 Remove the <u>battery</u>.
- 2 Follow the procedure from step 1 to step 3 in "<u>Removing the optical drive</u>".
- **3** Remove the <u>keyboard</u>.
- 4 Follow the procedure from step 1 to step 7 in "<u>Removing the base cover</u>".
- **5** Remove the <u>coin-cell battery</u>.
- 6 Remove the <u>memory modules</u>.
- 7 Remove the <u>wireless card</u>.
- 8 Remove the <u>heat sink</u>.
- 9 Remove the <u>fan</u>.
- **10** Remove the <u>system board</u>.

GUID-940B4A13-3E87-4FB8-9E64-82CB7066B2D5

Status

Released

### Procedure

- 1 Remove the screw (M2x3) that secures the power-adapter port to the palmrest assembly.
- **2** Note the power-adapter port cable routing and remove the cable from its routing guides.
- **3** Lift the power-adapter port off the palm-rest assembly.

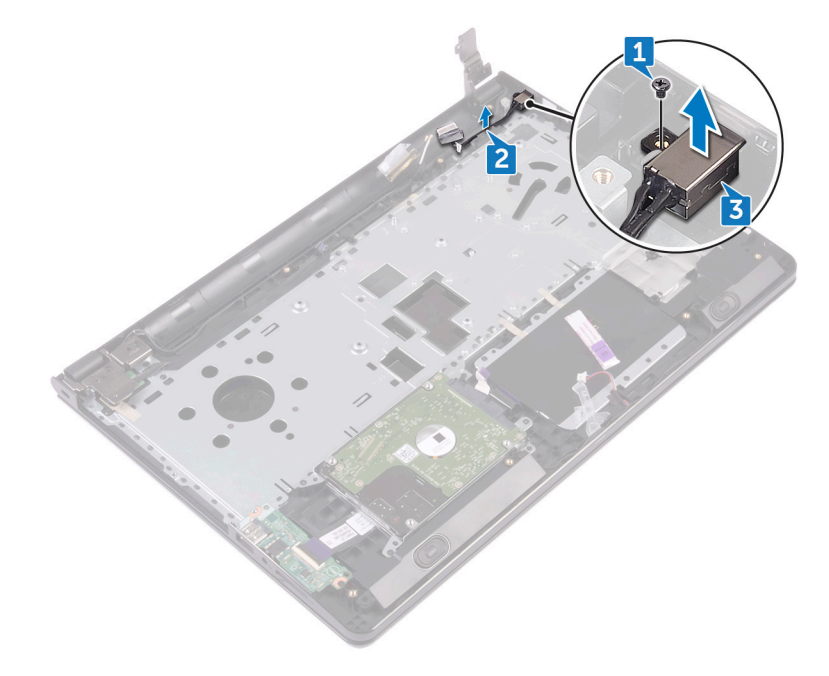

GUID-A99140DB-7AF3-4218-B305-532FF94DF51D

Status

Released

# Replacing the power-adapter port

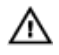

WARNING: Before working inside your computer, read the safety information that shipped with your computer and follow the steps in <u>Before</u> working inside your computer. After working inside your computer, follow the instructions in <u>After working inside your computer</u>. For more safety best practices, see the Regulatory Compliance home page at <u>www.dell.com/</u> <u>regulatory\_compliance</u>.

| Status    | GUID-2AF34443-50A0-4/05-6EFF-95BF2F102537 |
|-----------|-------------------------------------------|
| Procedure | Releaseu                                  |

- 1 Slide the power-adapter port into the slot on the palm-rest assembly.
- 2 Replace the screw (M2x3) that secures the power-adapter port to the palmrest assembly.
- **3** Route the power-adapter port cable along its routing guides on the palm-rest assembly.

Identifier GUID-C976A2C3-CDC5-48D2-A6A1-F1AAA199F88C

### **Post-requisites**

- 1 Replace the <u>system board</u>.
- 2 Replace the <u>fan</u>.
- **3** Replace the <u>heat sink</u>.
- 4 Replace the <u>wireless card</u>.
- 5 Replace the <u>memory modules</u>.
- 6 Replace the <u>coin-cell battery</u>.

- 7 Follow the procedure from step 2 to step 8 in "<u>Replacing the base cover</u>".
- 8 Replace the <u>keyboard</u>.
- **9** Follow the procedure from step 4 to step 5 in "<u>Replacing the optical drive</u>".
- **10** Replace the <u>battery</u>.

GUID-AB1F153B-621B-42FC-89BE-0E1105FF1786

Status

Released

# Removing the display assembly

WARNING: Before working inside your computer, read the safety information that shipped with your computer and follow the steps in <u>Before</u> <u>working inside your computer</u>. After working inside your computer, follow the instructions in <u>After working inside your computer</u>. For more safety best practices, see the Regulatory Compliance home page at <u>www.dell.com/</u> <u>regulatory\_compliance</u>.

| Identifier | GUID-1E396A7F-EB63-4619-AD30-141CDF09FC2A |
|------------|-------------------------------------------|
| Status     | Released                                  |

### Prerequisites

- 1 Remove the <u>battery</u>.
- 2 Follow the procedure from step 1 to step 3 in "<u>Removing the optical drive</u>".
- **3** Remove the <u>keyboard</u>.
- 4 Follow the procedure from step 1 to step 7 in "<u>Removing the base cover</u>".
- **5** Remove the <u>wireless card</u>.

| Status    | Released |
|-----------|----------|
| Procedure |          |

1 Remove the three screws (2.5x8) that secure the display hinges to the palmrest assembly. **2** Open the display hinges to an angle of 90 degrees.

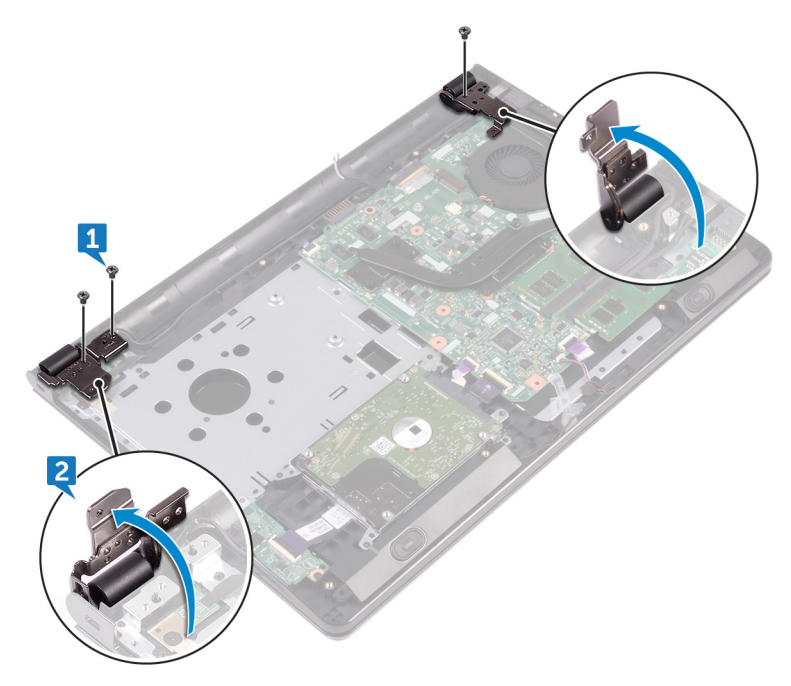

- **3** Peel the tape that secures the display cable to the palm-rest assembly.
- 4 Open the latch and disconnect the display cable.
- **5** Note the display cable routing and remove the display cable from the routing guides on the palm-rest assembly.

**6** Note the antenna cable routing and remove the cable from its routing guides on the palm-rest assembly.

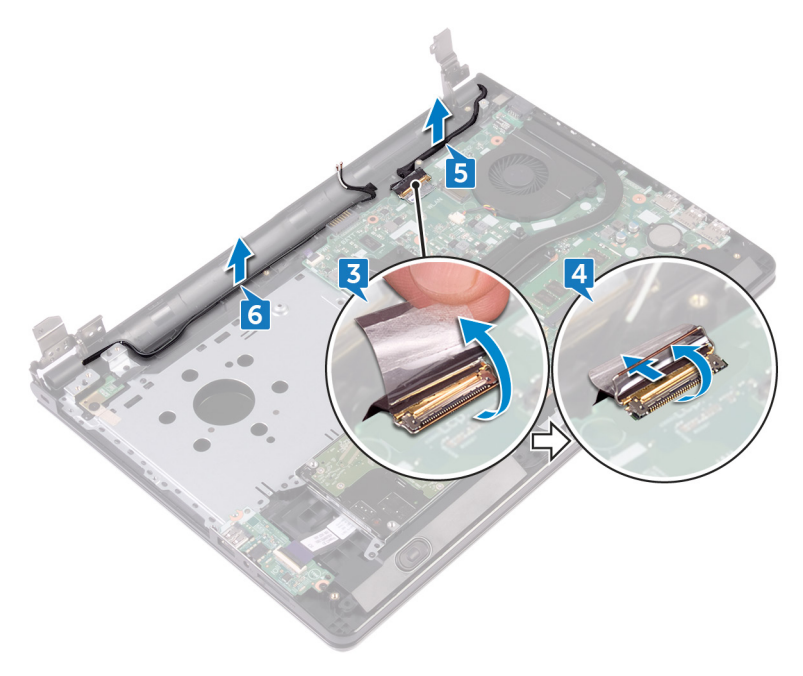

7 Open the palm-rest assembly at an angle and slide it off the display assembly.

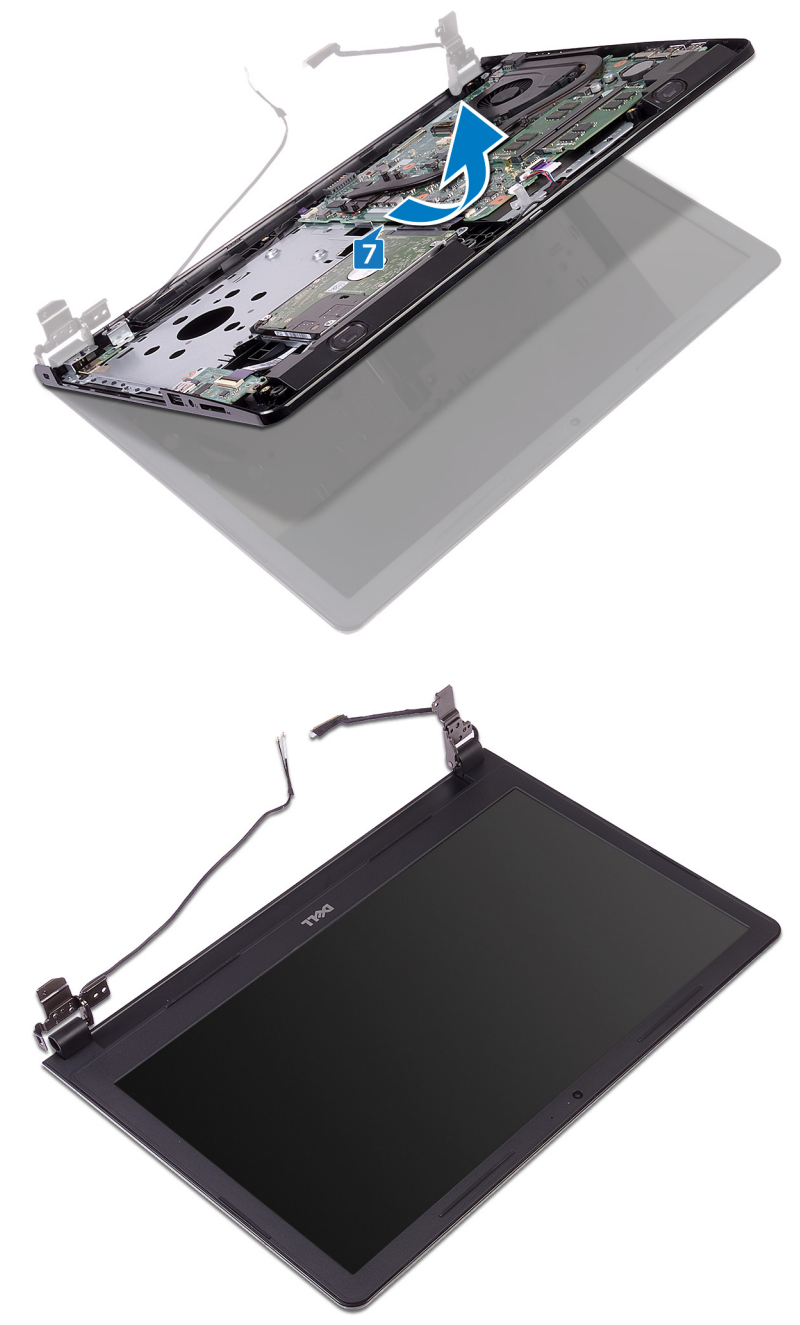

GUID-2DF70EB1-9D26-4051-8B7C-FB14A89925D8

Status

Released

# Replacing the display assembly

WARNING: Before working inside your computer, read the safety information that shipped with your computer and follow the steps in <u>Before</u> <u>working inside your computer</u>. After working inside your computer, follow the instructions in <u>After working inside your computer</u>. For more safety best practices, see the Regulatory Compliance home page at <u>www.dell.com/</u> <u>regulatory\_compliance</u>.

| Identifier | GUID-62AB4848-D5A3-4AF2-B46D-39CD23B6A295 |
|------------|-------------------------------------------|
| Status     | Released                                  |

### Procedure

- 1 Place the display assembly on a clean, flat surface.
- 2 Place the palm-rest assembly on the display assembly.
- **3** Close the display hinges and align the screw holes on the display hinges with the screw holes on the palm-rest assembly.
- **4** Replace the three screws (2.5x8) that secure the display hinges to the palm-rest assembly.
- **5** Route the antenna cables through the routing guides on the palm-rest assembly.
- 6 Connect the display cable and close the latch to secure the cable.
- 7 Route the display cable through the routing guides on the palm-rest assembly.
- 8 Adhere the tape that secures the display cable to the palm-rest assembly.
- 9 Close the display and turn the computer over.

#### Identifier GUID-5DC778A8-9551-4C91-B6BD-5F67561D8F5F

Status

. . . .

### Post-requisites

- 1 Replace the <u>wireless card</u>.
- 2 Follow the procedure from step 2 to step 8 in "<u>Replacing the base cover</u>".

- **3** Replace the <u>keyboard</u>.
- **4** Follow the procedure from step 4 to step 5 in "<u>Replacing the optical drive</u>".
- **5** Replace the <u>battery</u>.

GUID-5C27B5F7-0EC4-42CD-AB68-CFC88E655D56

Status

Released

# Removing the display bezel

WARNING: Before working inside your computer, read the safety information that shipped with your computer and follow the steps in <u>Before</u> <u>working inside your computer</u>. After working inside your computer, follow the instructions in <u>After working inside your computer</u>. For more safety best practices, see the Regulatory Compliance home page at <u>www.dell.com/</u> <u>regulatory\_compliance</u>.

| Identifier | GUID-9A51D789-4FCA-4B51-802C-36D772D8C206 |
|------------|-------------------------------------------|
| Status     | Released                                  |

### Prerequisites

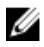

NOTE: These instructions are applicable only for laptops with a non-touch screen display.

- 1 Remove the <u>battery</u>.
- 2 Follow the procedure from step 1 to step 3 in "<u>Removing the optical drive</u>".
- **3** Remove the <u>keyboard</u>.
- 4 Follow the procedure from step 1 to step 7 in "<u>Removing the base cover</u>".
- 5 Remove the <u>wireless card</u>.
- 6 Remove the <u>display assembly</u>.

# Identifier GUID-949F26EC-FC92-47A5-9F84-29B5D1CD77B5 Status Released

1 Using your fingertips, carefully pry up the inner edges of the display bezel.

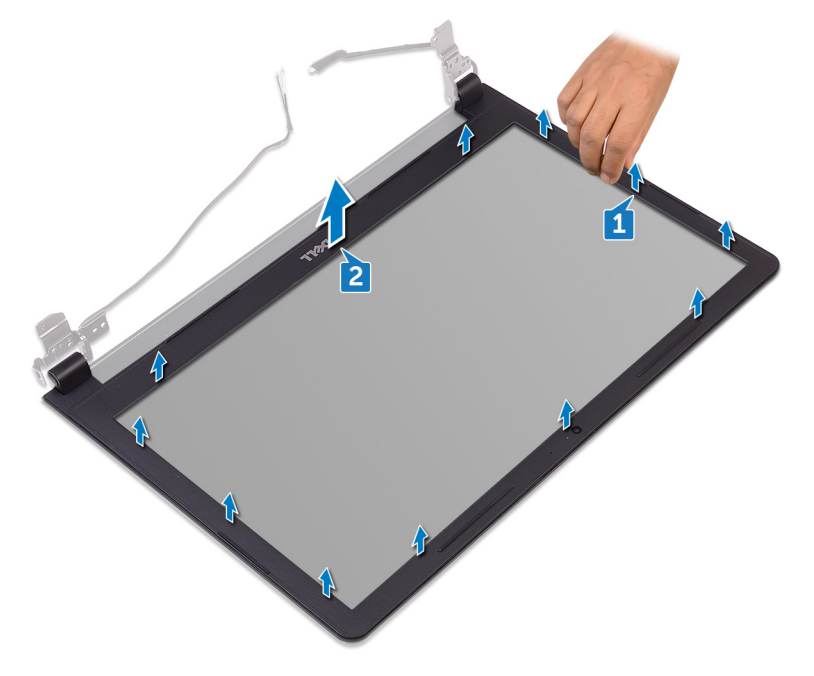

2 Remove the display bezel off the display back-cover and antenna assembly.

GUID-619F529E-294B-4F0D-BB9D-9B71EB448811

Status

Released

# Replacing the display bezel

WARNING: Before working inside your computer, read the safety information that shipped with your computer and follow the steps in <u>Before</u> <u>working inside your computer</u>. After working inside your computer, follow the instructions in <u>After working inside your computer</u>. For more safety best practices, see the Regulatory Compliance home page at <u>www.dell.com/</u> <u>regulatory\_compliance</u>.

| Identifier | GUID-125925B2-0E02-4EF6-821A-339AAF38A987 |
|------------|-------------------------------------------|
| Status     | Released                                  |
| Procedure  |                                           |

Align the display bezel with the display back-cover and gently snap the display bezel into place.

| (Stature | Peleased |
|----------|----------|
| Ctoture  | Polossed |

- 1 Replace the <u>display assembly</u>.
- 2 Replace the <u>wireless card</u>.
- **5** Follow the procedure from step 2 to step 8 in "<u>Replacing the base cover</u>".
- 4 Replace the <u>keyboard</u>.
- **5** Follow the procedure from step 4 to step 5 in "<u>Replacing the optical drive</u>".
- 6 Replace the <u>battery</u>.

GUID-7D2CEA1B-1FC0-4606-86EB-F51C5DFB6E52

Status

Released

# Removing the display panel

WARNING: Before working inside your computer, read the safety information that shipped with your computer and follow the steps in <u>Before</u> <u>working inside your computer</u>. After working inside your computer, follow the instructions in <u>After working inside your computer</u>. For more safety best practices, see the Regulatory Compliance home page at <u>www.dell.com/</u> <u>regulatory\_compliance</u>.

| Identifier | GUID-EBF819AD-F1A5-4FB5-A341-37F7D31B59F3 |
|------------|-------------------------------------------|
| Status     | Released                                  |

# Prerequisites

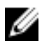

NOTE: These instructions are applicable only for laptops with a non-touch screen display.

- 1 Remove the <u>battery</u>.
- 2 Follow the procedure from step 1 to step 3 in "<u>Removing the optical drive</u>".
- **3** Remove the <u>keyboard</u>.
- 4 Follow the procedure from step 1 to step 7 in "<u>Removing the base cover</u>".
- 5 Remove the <u>wireless card</u>.
- 6 Remove the <u>display assembly</u>.
- 7 Remove the <u>display bezel</u>.

| Procedure  |                                           |
|------------|-------------------------------------------|
| Status     | Released                                  |
| Identifier | GUID-DFAC3E03-E62A-4C07-8D09-F862E8A29F4D |

1 Remove the four screws (M2x3) that secure the display panel to the display back-cover and antenna assembly.

2 Lift the display panel and turn it over.

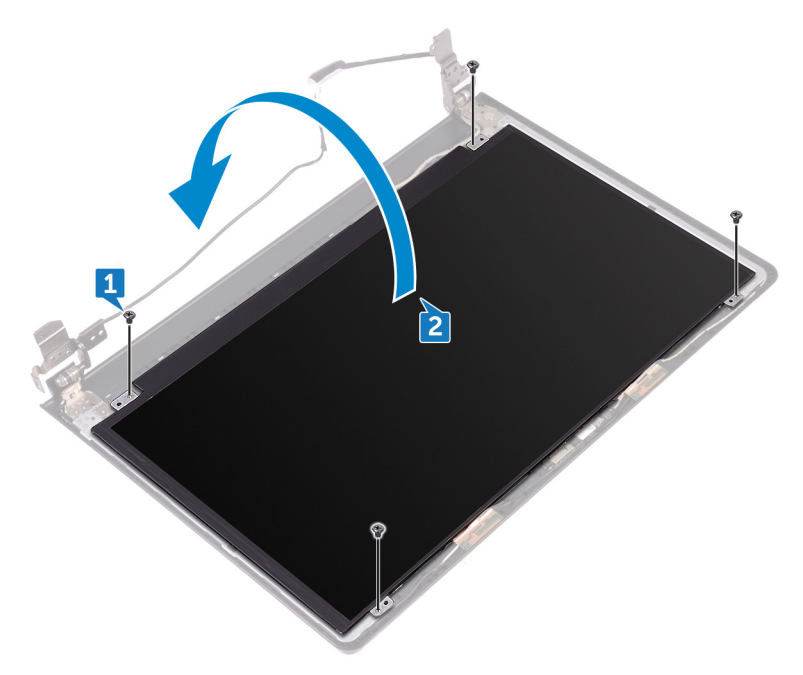

- **3** Peel the tape that secures the display cable to the display panel.
- 4 Open the latch and disconnect the display cable from the display panel.

5 Lift the display panel off the display back-cover and antenna assembly.

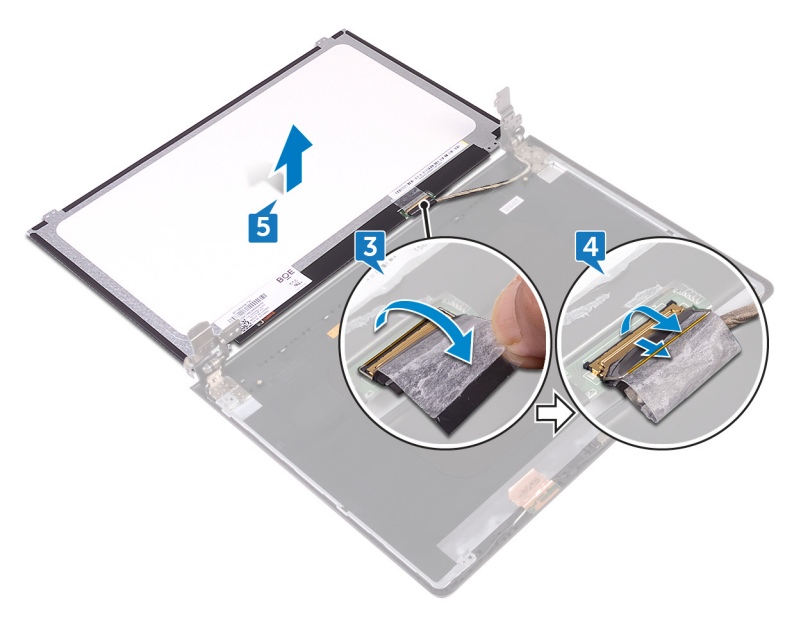

GUID-6FD32244-34F4-4843-983D-B6C14903EFC9

Status

Released

# Replacing the display panel

WARNING: Before working inside your computer, read the safety information that shipped with your computer and follow the steps in <u>Before</u> <u>working inside your computer</u>. After working inside your computer, follow the instructions in <u>After working inside your computer</u>. For more safety best practices, see the Regulatory Compliance home page at <u>www.dell.com/</u> <u>regulatory\_compliance</u>.

| Identifier | GUID-AF700FCC-27BA-49F0-8261-916C55C09516 |
|------------|-------------------------------------------|
| Status     | Released                                  |

### Post-requisites

- 1 Replace the <u>display bezel</u>.
- 2 Replace the <u>display assembly</u>.
- **3** Replace the <u>wireless card</u>.
- **4** Follow the procedure from step 2 to step 8 in "<u>Replacing the base cover</u>".
- 5 Replace the <u>keyboard</u>.
- 6 Follow the procedure from step 4 to step 5 in "<u>Replacing the optical drive</u>".
- 7 Replace the <u>battery</u>.

| Procedure  |                                           |
|------------|-------------------------------------------|
| Status     | Released                                  |
| Identifier | GUID-716756C0-70C5-412E-9B63-23B0905819B7 |

- 1 Slide the display cable into the connector on the display panel and close the latch to secure the cable.
- 2 Adhere the tape that secures the display cable to the display panel.
- **3** Turn the display panel over and place it on the display back-cover and antenna assembly.

- **4** Align the screw holes on the display panel with the screw holes on the display back-cover and antenna assembly.
- **5** Replace the four screws (M2x3) that secure the display panel to the display back-cover and antenna assembly.

GUID-1FB16E7C-AF0C-4FA0-8736-EAD91D8969A8

Status

Released

# Removing the camera

WARNING: Before working inside your computer, read the safety information that shipped with your computer and follow the steps in <u>Before</u> <u>working inside your computer</u>. After working inside your computer, follow the instructions in <u>After working inside your computer</u>. For more safety best practices, see the Regulatory Compliance home page at <u>www.dell.com/</u> <u>regulatory\_compliance</u>.

| Identifier | GUID-FB62EF02-CB3E-4F53-B78C-0816CE706B3C |
|------------|-------------------------------------------|
| Status     | Released                                  |

# Prerequisites

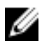

NOTE: These instructions are applicable only for laptops with a nontouchscreen display.

- 1 Remove the <u>battery</u>.
- 2 Follow the procedure from step 1 to step 3 in "<u>Removing the optical drive</u>".
- **3** Remove the <u>keyboard</u>.
- 4 Follow the procedure from step 1 to step 7 in "<u>Removing the base cover</u>".
- 5 Remove the <u>wireless card</u>.
- 6 Remove the <u>display assembly</u>.
- 7 Remove the <u>display bezel</u>.

| Procedure  | Relation                                  |
|------------|-------------------------------------------|
| Status     | Released                                  |
| Identifier | GUID-47863B75-88C5-4FDF-A8FF-3AD4C9FAD416 |

- 1 Using a plastic scribe, gently pry the camera and lift it at an angle.
- 2 Disconnect the camera cable from the camera.

**3** Lift the camera off the display back-cover and antenna assembly.

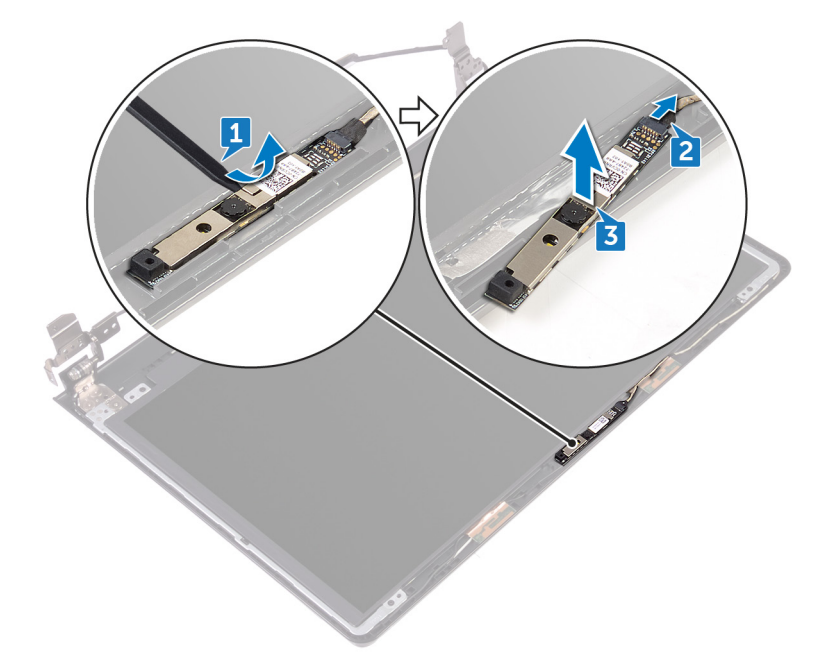

GUID-690FF12D-2581-4326-8270-C4B813388FD3

Status

Released

# Replacing the camera

WARNING: Before working inside your computer, read the safety information that shipped with your computer and follow the steps in <u>Before</u> <u>working inside your computer</u>. After working inside your computer, follow the instructions in <u>After working inside your computer</u>. For more safety best practices, see the Regulatory Compliance home page at <u>www.dell.com/</u> <u>regulatory\_compliance</u>.

| Identifier | GUID-46780472-66FE-4478-8173-1DFEB809A792 |
|------------|-------------------------------------------|
| Status     | Released                                  |
|            |                                           |

### Procedure

- 1 Using the alignment post, adhere the camera on the display back-cover and antenna assembly.
- 2 Connect the camera cable to the camera.

| Deet reguie | itaa                                      |
|-------------|-------------------------------------------|
| Status      | Released                                  |
| Identifier  | GUID-3B1127AB-D738-4EC6-9A6C-AB2B4ADEB008 |

### Post-requisites

- 1 Replace the <u>display bezel</u>.
- 2 Replace the <u>display assembly</u>.
- **3** Replace the <u>wireless card</u>.
- 4 Follow the procedure from step 2 to step 8 in "<u>Replacing the base cover</u>".
- **5** Replace the <u>keyboard</u>.
- 6 Follow the procedure from step 4 to step 5 in "<u>Replacing the optical drive</u>".
- 7 Replace the <u>battery</u>.

GUID-6C4E9746-B780-409D-B703-9A43273C227D

Status

Released

# Removing the display hinges

WARNING: Before working inside your computer, read the safety information that shipped with your computer and follow the steps in <u>Before</u> <u>working inside your computer</u>. After working inside your computer, follow the instructions in <u>After working inside your computer</u>. For more safety best practices, see the Regulatory Compliance home page at <u>www.dell.com/</u> <u>regulatory\_compliance</u>.

| Identifier | GUID-EE9F30AB-7458-434B-AEE9-38C27D153C95 |
|------------|-------------------------------------------|
| Status     | Released                                  |

### Prerequisites

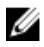

NOTE: These instructions are applicable only for laptops with a nontouchscreen display.

- 1 Remove the <u>battery</u>.
- 2 Follow the procedure from step 1 to step 3 in "<u>Removing the optical drive</u>".
- **3** Remove the <u>keyboard</u>.
- 4 Follow the procedure from step 1 to step 7 in "<u>Removing the base cover</u>".
- 5 Remove the <u>wireless card</u>.
- 6 Remove the <u>display assembly</u>.
- 7 Remove the <u>display bezel</u>.
- 8 Remove the <u>display panel</u>.

| Identifier | GUID-76E10474-6928-44E1-92C5-9C380F3B3371 |
|------------|-------------------------------------------|
|            |                                           |

#### Status

Released

## Procedure

1 Remove the six screws (M2.5x2.5 big head) that secure the display hinges to the display back-cover and antenna assembly.
2 Carefully lift the display hinges off the display back-cover and antenna assembly.

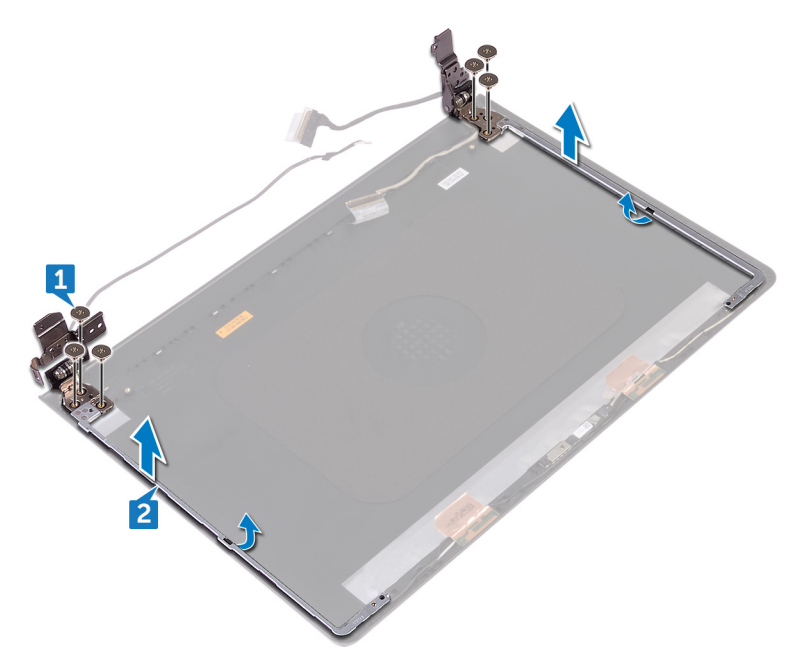

GUID-E3D5A4DB-BAB5-4F6F-B7B6-8BC4EF0CC57D

Status

Released

# Replacing the display hinges

WARNING: Before working inside your computer, read the safety information that shipped with your computer and follow the steps in <u>Before</u> <u>working inside your computer</u>. After working inside your computer, follow the instructions in <u>After working inside your computer</u>. For more safety best practices, see the Regulatory Compliance home page at <u>www.dell.com/</u> <u>regulatory\_compliance</u>.

| Identifier | GUID-3F2F2AD6-27AD-436F-B3C0-AC02AF3792DD |
|------------|-------------------------------------------|
| Status     | Released                                  |

#### Post-requisites

- 1 Replace the <u>display panel</u>.
- 2 Replace the <u>display bezel</u>.
- **3** Replace the <u>display assembly</u>.
- 4 Replace the <u>wireless card</u>.
- 5 Follow the procedure from step 2 to step 8 in "<u>Replacing the base cover</u>".
- 6 Replace the <u>keyboard</u>.
- 7 Follow the procedure from step 4 to step 5 in "<u>Replacing the optical drive</u>".
- 8 Replace the <u>battery</u>.

| Identifier | GUID-BC776595-E586-4159-B682-B781D654E974 |
|------------|-------------------------------------------|
| Status     | Released                                  |
| Procedure  |                                           |

- 1 Align the screw holes on the display hinges with the screw holes on the display back-cover and antenna assembly.
- 2 Replace the six screws (M2.5x2.5 big head) that secure the display hinges to the display back-cover and antenna assembly.

GUID-2850CA15-9CEF-415A-ADAA-1614E65C491B

Status

Released

# Removing the display back-cover and antenna assembly

WARNING: Before working inside your computer, read the safety information that shipped with your computer and follow the steps in <u>Before</u> working inside your computer. After working inside your computer, follow the instructions in <u>After working inside your computer</u>. For more safety best practices, see the Regulatory Compliance home page at <u>www.dell.com/regulatory\_compliance</u>.

| Identifier    | GUID-98461849-D288-4CB0-80FA-742FE38224F8 |
|---------------|-------------------------------------------|
| Status        | Released                                  |
| Prerequisites |                                           |

- 1 Remove the <u>battery</u>.
- 2 Follow the procedure from step 1 to step 3 in <u>Removing the optical drive</u>
- **3** Remove the <u>keyboard</u>.
- 4 Follow the procedure from step 1 to step 7 in "<u>Removing the base cover</u>".
- **5** Remove the <u>wireless card</u>.
- 6 Remove the <u>display assembly</u>.
- 7 Remove the <u>display bezel</u>.
- 8 Remove the <u>display panel</u>.
- **9** Remove the <u>display hinges</u>.
- 10 Remove the <u>camera</u>.

GUID-16157B68-0E07-40D9-8F4F-27FC73B97040

Status

Released

#### Procedure

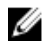

### NOTE: These instructions are applicable only for laptops with a non-touch screen display.

After performing the steps mentioned in the prerequisites, we are left with the display back-cover and antenna assembly.

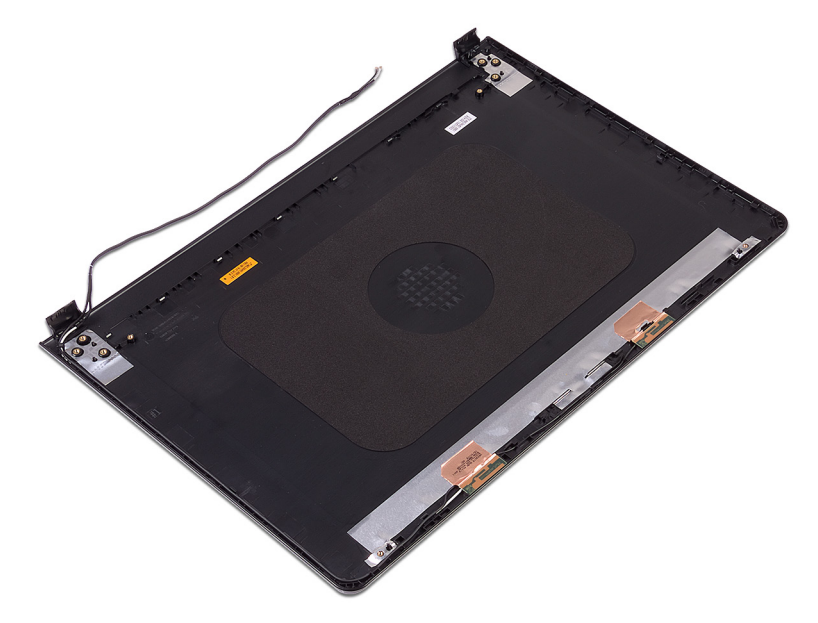

GUID-2EF50600-2483-40F4-A773-07DC95179CB6

Status

Released

# Replacing the display back-cover and antenna assembly

WARNING: Before working inside your computer, read the safety information that shipped with your computer and follow the steps in <u>Before</u> working inside your computer. After working inside your computer, follow the instructions in <u>After working inside your computer</u>. For more safety best practices, see the Regulatory Compliance home page at <u>www.dell.com/</u> regulatory\_compliance.

| Identifier | GUID-789DA912-16BA-43F2-BF9E-878A9D8865E0 |
|------------|-------------------------------------------|
| Status     | Released                                  |
| Procedure  |                                           |

Place the display back-cover and antenna assembly on a clean, flat surface.

| Identifier      | GUID-776C5E82-B564-425E-AC1A-28D07C293CB7 | ٦ |
|-----------------|-------------------------------------------|---|
| Status          | Released                                  |   |
| Post-requisites |                                           |   |

- 1 Replace the <u>camera</u>.
- 2 Replace the <u>display hinges</u>.
- **3** Replace the <u>display panel</u>.
- **4** Replace the <u>display bezel</u>.
- **5** Replace the <u>display assembly</u>.
- 6 Replace the <u>wireless card</u>.
- 7 Follow the procedure from step 2 to step 8 in "<u>Replacing the base cover</u>".
- 8 Replace the <u>keyboard</u>.
- 9 Follow the procedure from step 4 to step 5 in "<u>Replacing the optical drive</u>.

**10** Replace the <u>battery</u>.

GUID-DB825F91-AB3C-47B9-A43E-A9B2B38F0AFD

Status

Released

# Removing the palm rest

WARNING: Before working inside your computer, read the safety information that shipped with your computer and follow the steps in <u>Before</u> <u>working inside your computer</u>. After working inside your computer, follow the instructions in <u>After working inside your computer</u>. For more safety best practices, see the Regulatory Compliance home page at <u>www.dell.com/</u> <u>regulatory\_compliance</u>.

| Identifier | GUID-4C3B4071-4899-4C45-AA84-EE6B1CB89202 |
|------------|-------------------------------------------|
| Statue     | Peleased                                  |

#### Prerequisites

- 1 Remove the <u>battery</u>.
- 2 Follow the procedure from step 1 to step 3 in "<u>Removing the optical drive</u>".
- **3** Remove the <u>keyboard</u>.
- 4 Follow the procedure from step 1 to step 7 in "<u>Removing the base cover</u>".
- **5** Follow the procedure from step 1 to step 3 in "<u>Removing the hard drive</u>".
- 6 Remove the <u>memory modules</u>.
- 7 Remove the <u>wireless card</u>.
- 8 Remove the <u>power-button board</u>.
- 9 Remove the <u>speakers</u>.
- **10** Remove the <u>I/O board</u>.
- **11** Remove the <u>heat sink</u>.
- 12 Remove the <u>fan</u>.
- **13** Remove the <u>status-light lens</u>.
- **14** Remove the <u>system board</u>.
- **15** Remove the <u>touch pad</u>.
- **16** Remove the <u>power-adapter port</u>.
- 17 Remove the <u>display assembly</u>.

GUID-A21C2AE2-2CDF-4994-96D3-9C651B50CD57

Status

Released

### Procedure

After performing the steps in the prerequisites we are left with the palm rest.

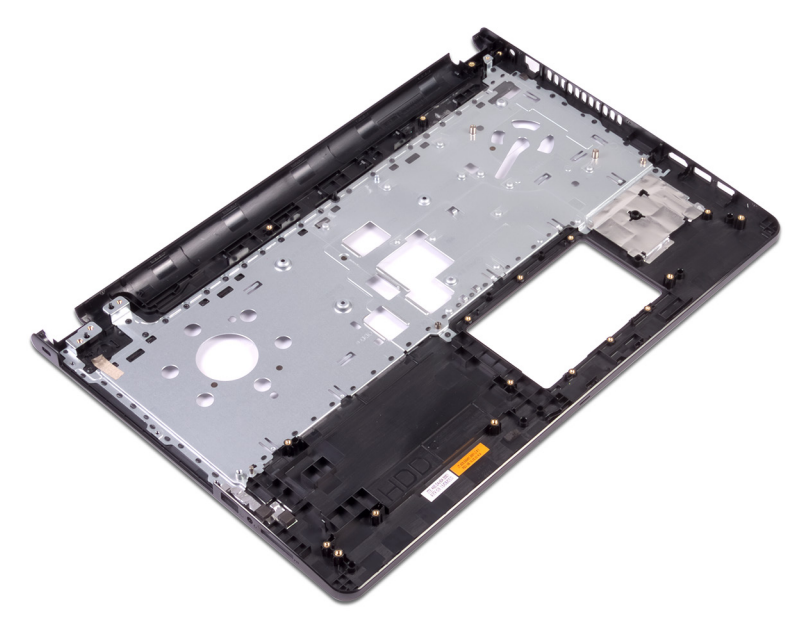

GUID-F8EF3836-195A-4CD7-ADEA-1ADBFCD7F625

Status

Released

# Replacing the palm rest

WARNING: Before working inside your computer, read the safety information that shipped with your computer and follow the steps in <u>Before</u> <u>working inside your computer</u>. After working inside your computer, follow the instructions in <u>After working inside your computer</u>. For more safety best practices, see the Regulatory Compliance home page at <u>www.dell.com/</u> <u>regulatory\_compliance</u>.

| Identifier | GUID-C0DCEC25-2467-4848-85B2-C3BA02766C7D |
|------------|-------------------------------------------|
| Chatring   | Delegend                                  |

#### **Post-requisites**

- 1 Replace the <u>display assembly</u>.
- 2 Replace the <u>power-adapter port</u>.
- **3** Replace the <u>touch pad</u>.
- **4** Replace the <u>system board</u>.
- **5** Replace the <u>status-light lens</u>.
- 6 Replace the <u>fan</u>.
- 7 Replace the <u>heat sink</u>.
- 8 Replace the <u>I/O board</u>.
- 9 Replace the <u>speakers</u>.
- **10** Replace the <u>power-button board</u>.
- 11 Replace the <u>wireless card</u>.
- **12** Replace the <u>memory modules</u>.
- 13 Follow the procedure from step 4 to step 6 in "<u>Replacing the hard drive</u>".
- 14 Follow the procedure from step 2 to step 8 in "<u>Replacing the base cover</u>".
- **15** Replace the <u>keyboard</u>.
- **16** Follow the procedure from step 4 to step 5 in "<u>Replacing the optical drive</u>".
- **17** Replace the <u>battery</u>.

| Identifier | GUID-7A69F534-7338-4E74-A981-5687F4060F70 |
|------------|-------------------------------------------|
| Status     | Released                                  |
| Procedure  |                                           |

Place the palm rest on a clean and flat surface.

GUID-A19276F3-446F-46A8-8C42-95C2498F1570

Status

Released

# Diagnostics

Power and battery-status light/hard-drive activity light: Indicates the battery-

charge status or the hard-drive activity.

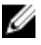

## NOTE: Press Fn+H to toggle this light between power and battery-status light and hard-drive activity light.

#### Hard-drive activity light

Turns on when the computer reads from or writes to the hard drive.

#### Power and battery-status light

Indicates the power and battery-charge status.

**Solid white** – Power adapter is connected and the battery has more than 5 percent charge.

 $\ensuremath{\textbf{Amber}}$  – Computer is running on battery and the battery has less than 5 percent charge.

Off

- Power adapter is connected and the battery is fully charged.
- Computer is running on battery and the battery has more than 5 percent charge.
- · Computer is in sleep state, hibernation, or turned off.

The power and battery-status light blinks amber along with beep codes indicating failures.

For example, the power and battery-status light blinks amber two times followed by a pause, and then blinks white three times followed by a pause. This 2,3 pattern continues until the computer is turned off indicating no memory or RAM is detected.

The following table shows different light patterns and what they indicate.

| Light Pattern | Problem description                |
|---------------|------------------------------------|
| 2,1           | CPU failure                        |
| 2,2           | System board: BIOS and ROM failure |
| 2,3           | No memory or RAM detected          |
| 2,4           | Memory or RAM failure              |
| 2,5           | Invalid memory installed           |
| 2,6           | System board or chipset error      |
| 2,7           | LCD failure                        |
| 3,1           | CMOS battery failure               |
| 3,2           | PCI or video card or chip failure  |
| 3,3           | Recovery image not found           |
| 3,4           | Recovery image found but invalid   |

The computer may emit a series of beeps during start-up if the errors or problems cannot be displayed. The repetitive beep codes help the user troubleshoot problems with the computer.

Camera status light: Indicates whether the camera is in use.

- Solid white Camera is in use.
- Off Camera is not in use.

Caps Lock status light: Indicates whether Caps Lock is enabled or disabled.

- Solid white Caps Lock enabled.
- Off Caps Lock disabled.

#### GUID-F5899359-C2E1-41C0-9663-4C79969506EB

Status

Released

# Flashing the BIOS

You may need to flash (update) the BIOS when an update is available or when you replace the system board. To flash the BIOS:

- 1 Turn on your computer.
- 2 Go to www.dell.com/support.
- 3 Click **Product support**, enter the Service Tag of your computer, and then click Submit.

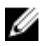

NOTE: If you do not have the Service Tag, use the auto-detect feature or manually browse for your computer model.

- 4 Click Drivers & downloads  $\rightarrow$  Find it myself.
- 5 Select the operating system installed on your computer.
- 6 Scroll down the page and expand **BIOS**.
- 7 Click **Download** to download the latest version of the BIOS for your computer.
- 8 After the download is complete, navigate to the folder where you saved the BIOS update file.
- 9 Double-click the BIOS update file icon and follow the instructions on the screen.

122

Identifier

GUID-AF18382F-D265-43C2-85DA-28FFB5875F37

# Getting help and contacting Dell

### Self-help resources

You can get information and help on Dell products and services using these self-help resources:

www.dell.com

#### Table 4. Self-help resources

Information about Dell products and services

Online help for operating system

Troubleshooting information, user

backup, diagnostics, and so on.

manuals, setup instructions, product specifications, technical help blogs, drivers, software updates, and so on. Learn about your operating system,

Dell Help & Support app

Get started app

Accessing help

In Windows search, type Help and Support, and press Enter.

www.dell.com/support/windows www.dell.com/support/linux

www.dell.com/support

See Me and My Dell at www.dell.com/ setting up and using your computer, data support/manuals.

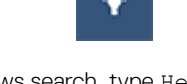

Status

### **Contacting Dell**

To contact Dell for sales, technical support, or customer service issues, see www.dell.com/contactdell.

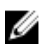

NOTE: Availability varies by country and product, and some services may not be available in your country.

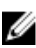

NOTE: If you do not have an active internet connection, you can find contact information on your purchase invoice, packing slip, bill, or Dell product catalog.